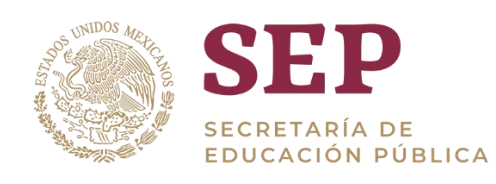

# Analíticos Especializados del SIGED

# Manual de Usuario del tablero "Centros de Trabajo"

Versión 1.1

Dirección General del Sistema de Información y Gestión Educativa

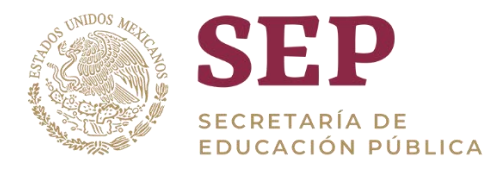

# Tabla de Contenido

| 1 | Introducción                                                             | 6    |
|---|--------------------------------------------------------------------------|------|
| 2 | Objetivo                                                                 | 6    |
| 3 | . Acceso al tablero                                                      | 6    |
| 4 | Orden de las tablas                                                      | . 10 |
|   | 4.1 Orden ascendente y desentender de tablas                             | . 10 |
|   | 4.2 Movimiento de posición de columnas                                   | . 10 |
|   | 4.3 Dar clic sobre colores de gráficas                                   | . 12 |
|   | 4.4 Cambiar orden de datos                                               | . 14 |
| 5 | . Análisis de la información                                             | . 16 |
|   | 5.1 Drill-Down                                                           | . 16 |
|   | 5.2 Ampliar o reducir gráficas de barra (Lupa)                           | . 18 |
|   | 5.3 Exportar información                                                 | . 18 |
|   | 5.4 Manejo de errores                                                    | . 20 |
| 6 | . Navegación en el tablero centros de trabajo                            | . 20 |
|   | 6.1 Uso de filtros                                                       | . 20 |
|   | 6.2 Visualización de Información                                         | . 22 |
|   | 6.2.1 Sección: Indicadores principales de centros de trabajo             | . 22 |
|   | 6.2.2 Secc <mark>ión:</mark> Indicadores por estatus (activo o inactivo) | . 23 |
|   | 6.2. <mark>3 Sección:</mark> Centros de trabajo por control y subcontrol | . 24 |
|   | 6.2.4 Sección: Total de centros de trabajo por entidad federativa        | . 26 |
|   | 6.2.5 Sección: Indicador por tipo de centro de trabajo                   | . 28 |
|   | 6.2. <mark>6 Sec</mark> ción: Centros de trabajo por tipo educativo      | . 29 |
|   | 6.2.7 Sección: Centros de trabajo por nivel educativo                    | . 31 |
|   | 6.2.8 Sec <mark>ción: Centros</mark> de trabajo por subnivel educativo   | . 33 |
| 7 | Glosario                                                                 | 35   |

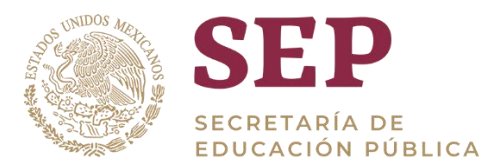

# 1. Introducción

Una de las principales funciones del SIGED es la integración, procesamiento y publicación de la información referente al sistema educativo nacional, para su planeación y operación, es por ello que la construcción de analíticos especializados es de suma importancia ya que, a través de estos, es posible mostrar información de gran relevancia.

El presente documento describe una guía para el usuario final, que le permita navegar por la herramienta a través de los distintos indicadores.

El desarrollo del tablero está hecho sobre la herramienta Oracle OBIEE por sus siglas en inglés (Oracle Business Intelligence Enterprise Edition), por lo que la información a la que haga referencia se encuentra diseñada en la misma herramienta.

# 2. Objetivo

Proveer un manual de usuario que explique el funcionamiento del tablero de información que hace referencia a las fuentes de información de centros de trabajo asociados.

# **3. Acceso al tablero**

El acceso al tablero en el entorno OBIEE será mediante la liga que se especifica a continuación y por medio de cualquier navegador:

# https://analiticos.siged.sep.gob.mx/analytics/

Una vez que se haya ingresado a la liga especificada, se verá la siguiente ventana, donde deberá ingresarse el usuario y la contraseña, estas serán provistas de acuerdo al proceso que el SIGED determine.

| Conectar                                             |  |
|------------------------------------------------------|--|
| Introduzca su identificador de usuario y contraseña. |  |
| Identificador de Usuario                             |  |
| user_Consulta                                        |  |
| Contraseña                                           |  |
|                                                      |  |
| Conectar                                             |  |
| Modo de Accesibilidad                                |  |
| N. Español -                                         |  |

Página de acceso a OBIEE

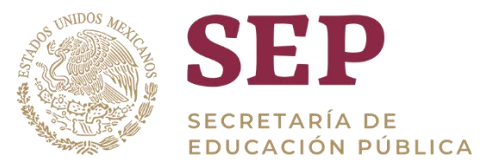

Una vez ingresado al tablero, se podrá ver la siguiente página principal, hay dos maneras de poder abrir el tablero centros de trabajo.

 En la parte superior hay un menú, damos clic en el apartado de "Panel de control" y se extenderá una lista con todos los tableros disponibles, procedemos a dar clic en los tableros de SIGED en "centros de trabajo".

| Página Inicial                                                                                                    | Página Inicial Catalogo Favoritos V Panelos de Control V Nuevo V                                                     | Abria    |
|----------------------------------------------------------------------------------------------------|----------------------------------------------------------------------------------------------------|----------|
| Crear                                                                                                    | Reciente Mas Recientes (Nominas: Nominas                                                                             | 1        |
| Exploración y Detección de Datos<br>Proyectos de Visual Analyzer<br>Informes Publicados<br>Trabajo de Informe<br>Inteligencia procesable<br>Accon | Paneles de Control                                                                                                   |          |
| Trabajos                                                                                                    | Otros BECAS_03_TopSLocalidad Abre Mas  Más Solicitados                                                               | 2        |
|                                                                                                    | No hay recomendaciones disponibles actualmente. Los elemento<br>Descargar Bl Desktop Tools      Panel Prinopal Siged | o los ne |

## Pantalla del menú panel de control - SIGED - centros de trabajo

2. De igual manera en el menú "Panel de control" buscamos la opción "Panel Principal SIGED"

| ORACLE Business Intelligence                                     |                                                                                                    | Busca     | r Todo          | •                                                   |           |  |
|------------------------------------------------------------------|----------------------------------------------------------------------------------------------------|-----------|-----------------|-----------------------------------------------------|-----------|--|
| Página Inicial                                                   | Página Inicial Catalogo                                                                                  | Favoritos | •               | Paneles de Control w                                | Nuevo 🔻   |  |
| Crear                                                            | Reciente                                                                                                 |           |                 | Max Recientes (Nominan                              | Nóminais) |  |
| Exploración y Detección de Datos<br>Proyectos de Visual Acalyzer | Paneles de Control<br>Nominas: Nominas<br>Abrir Mais •                                                   | 뿌         | Contro<br>Abril | Mil Panel de Control<br>4 Semple Lite<br>QuickStart | 5         |  |
| Trabajo de informe<br>Trabajo de informe<br>Trabajo de informe   | Acre Mas *<br>Mas Paneles de Control +<br>Otros                                                          | 뽀         | Abrir           | 부 Siged<br>및 911<br>및 H11 vs Control Excotor        |           |  |
| Trabajos                                                         | BECAS_03_Top6Localitaed                                                                                  | •         | BECA:<br>Abriv  | Ecas<br>Centros de Trabajo                          |           |  |
|                                                                  | Más Solicitados  No hay recomendaciones disponibles actualmente. Los elemento Descargar Bi Desktop Tools |           |                 | R 평 Control Escalar<br>평 FONE vs 911<br>평 Nominae   |           |  |

Pantalla del menú panel de control – Panel principal SIGED

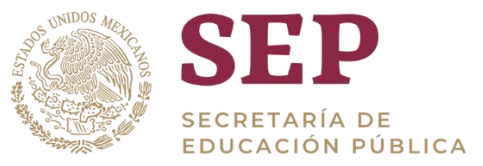

Al seleccionar la opción anterior se abrirá la siguiente pantalla, en la cual se dará clic en "Acceso" en el apartado de "centros de trabajo"

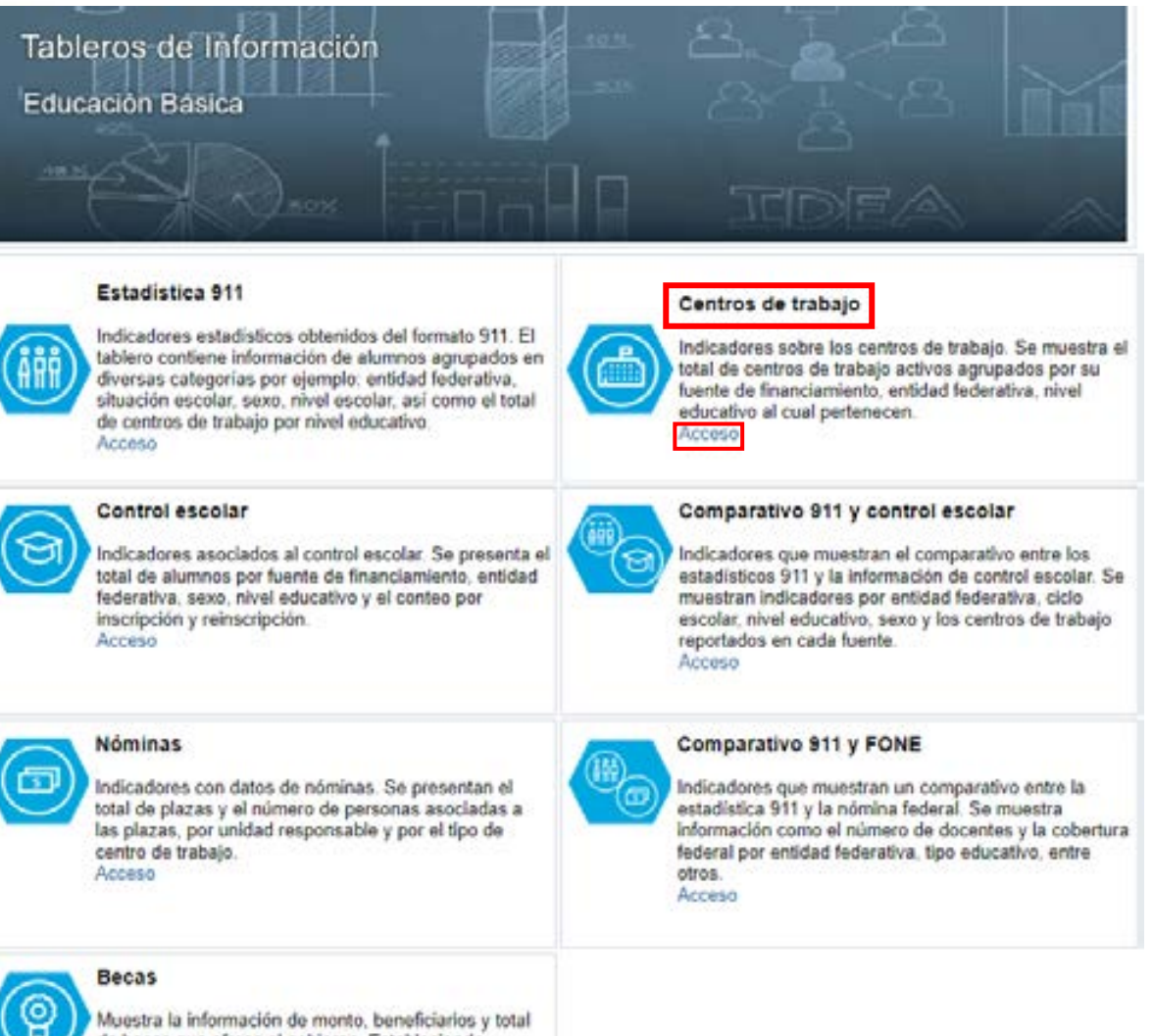

de becas que ofrece el gobierno. Estableciendo diferentes tipos de indicadores los los cuales comprenden el aspecto geográfico, por sexo, instancia que asigna la beca, cantidad de becas otorgadas por beneficiario, entre otros. Acceso

Pantalla del panel principal SIGED

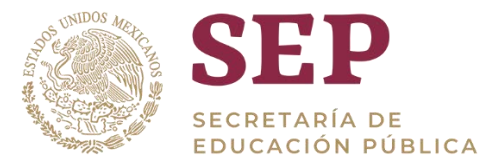

Al seleccionar cualquiera de estas opciones, tendremos acceso al tablero centros de trabajo.

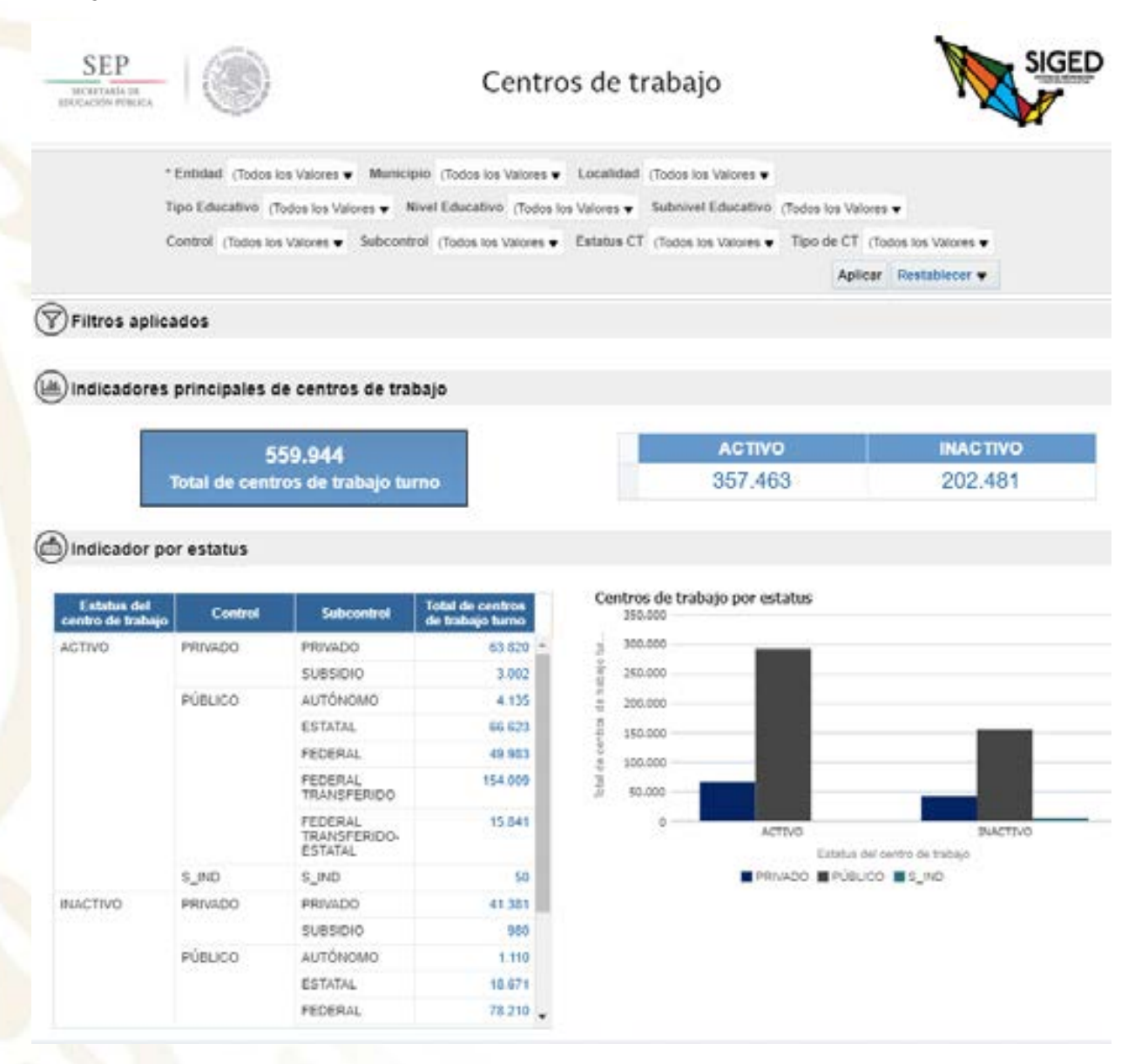

#### Pantalla principal del tablero centros de trabajo

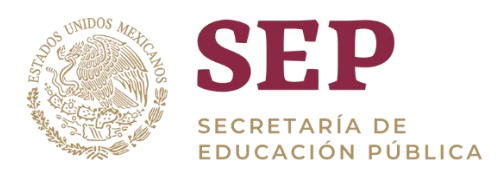

# 4. Orden de las tablas

# 4.1 Orden ascendente y desentender de tablas

Para hacer uso de la información contenida en las tablas, es posible ordenar ascendente o descendentemente la información dando clic a las pequeñas flechas azules que aparecen al lado derecho del nombre de las columnas.

A continuación, se muestra un ejemplo de tabla:

| Estatus del<br>centro de trabajo | Contro 📥 | Subcontrol                         | Total de centros<br>de trabajo turno |   |
|----------------------------------|----------|------------------------------------|--------------------------------------|---|
| ACTIVO                           | PRIVADO  | Orden Ascendente                   | 63.820                               | ~ |
|                                  |          | SUBSIDIO                           | 3.002                                |   |
|                                  | PÚBLICO  | AUTÓNOMO                           | 4.135                                |   |
|                                  |          | ESTATAL                            | 66.623                               |   |
|                                  |          | FEDERAL                            | 49.983                               |   |
|                                  |          | FEDERAL<br>TRANSFERIDO             | 154.009                              |   |
|                                  |          | FEDERAL<br>TRANSFERIDO-<br>ESTATAL | 15.841                               |   |
|                                  | S_IND    | S_IND                              | 50                                   |   |
| INACTIVO                         | PRIVADO  | PRIVADO                            | 41.381                               |   |
|                                  |          | SUBSIDIO                           | 980                                  |   |
|                                  | PÚBLICO  | AUTÓNOMO                           | 1.110                                |   |
|                                  |          | ESTATAL                            | 18.671                               |   |
|                                  | FEDERAL  |                                    | 78.210                               |   |
|                                  |          |                                    |                                      | 4 |

## Ejemplo de cómo ordenar ascendente o descendente tablas

# 4.2 Movimiento de posición de columnas

Si se requiere mover las columnas de posición, se puede posicionar el puntero del ratón sobre la pestaña que se encuentra arriba del nombre de las columnas. El puntero se convertirá en una flecha cuatri-direccional y entonces podremos arrastrar hacia donde se quiera mover la columna.

Este tipo de opciones permite tener la información que se desea comparar en el orden que se desee, sin afectar los datos, únicamente la presentación. A continuación, se muestra un ejemplo, donde arrastraremos la columna 'Entidad Federativa' a la derecha de la columna 'Clasificación':

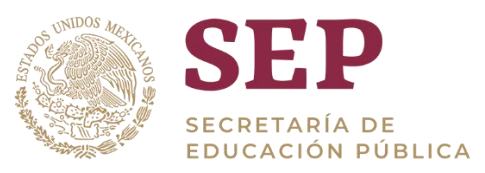

|                                  |         |                                    | ÷                                    |   |
|----------------------------------|---------|------------------------------------|--------------------------------------|---|
| Estatus del<br>centro de trabajo | Control | Subcontrol-                        | Total de centros<br>de trabajo turno |   |
| ACTIVO                           | PRIVADO | PRIVADO                            | 63.820                               |   |
|                                  |         | SUBSIDIÓ                           | 3.002                                |   |
|                                  | PUBLICO | AUTÓNOMO                           | 4.135                                |   |
|                                  |         | ESTATAL                            | 66.623                               |   |
|                                  |         | FEDERAL                            | 49.983                               | 1 |
|                                  |         | FEDERAL<br>TRANSFERIDO             | 154,009                              |   |
|                                  |         | FEDERAL<br>TRANSFERIDO-<br>ESTATAL | 15.841                               |   |
|                                  | S_IND   | S_IND                              | 50                                   |   |
| INACTIVO                         | PRIVADO | PRIVADO                            | 41.381                               |   |
|                                  |         | SUBSIDIO                           | 980                                  |   |
|                                  | PÚBLICO | AUTÓNOMO                           | 1.110                                |   |
|                                  |         | ESTATAL                            | 18.671                               |   |
|                                  |         | FEDERAL                            | 78.210                               |   |
|                                  |         |                                    |                                      |   |

## Ejemplo de desplazamiento de columnas en las tablas

Una vez que empezamos a arrastrar la columna, al posicionar el puntero del ratón entre las columnas donde se quiere posicionar la columna que se tiene seleccionada, aparecerá un recuadro azul que indica a dónde se está moviendo la columna.

(a) Indicador por estatus

| Estatus del<br>centro de trabajo | Control | Subcontrol                       | Total de centros<br>de trabejo turno |
|----------------------------------|---------|----------------------------------|--------------------------------------|
| ACTIVO                           | PRIVADO | RIVADO                           | 63.820                               |
|                                  |         | UBSIDIO                          | 3.002                                |
|                                  | PÚBLICO | UTÓNOMO                          | 4.135                                |
|                                  |         | STATAL                           | 66.623                               |
|                                  |         | EDERAL                           | 49.983                               |
|                                  |         | RANSFERIDO                       | 154.009                              |
|                                  |         | EDERAL<br>RANSFERIDO-<br>ISTATAL | 15 841                               |
|                                  | S_IND   | a_IND                            | 50                                   |
| INACTIVO                         | PRIVADO | PRIVADO                          | 41.381                               |
|                                  |         | SUBSIDIO                         | 080                                  |
|                                  | PÚBLICO | JUTÓNOMO                         | 1.110                                |
|                                  |         | STATAL                           | 18.671                               |
|                                  |         | EDERAL                           | 78.210                               |
|                                  |         | COCOM                            | 19.91                                |

Recuadro azul que aparece cuando se están arrastrando las columnas

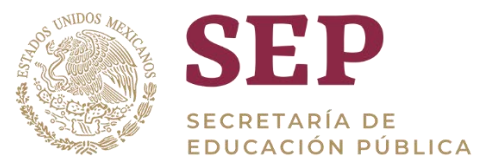

Si soltamos el ratón cuando aparece el recuadro azul, la columna se moverá a esa posición y la tabla quedará arreglada de la siguiente forma:

| Estatus del | Subcontrol                         | Control | Total de centros<br>de trabajo turno |
|-------------|------------------------------------|---------|--------------------------------------|
| ACTIVO      | AUTÓNOMO                           | PÚBLICO | 4.135                                |
|             | ESTATAL                            | PÚBLICO | 66.623                               |
|             | FEDERAL                            | PÚBLICO | 49.983                               |
|             | FEDERAL<br>TRANSFERIDO             | PÚBLICO | 154.009                              |
|             | FEDERAL<br>TRANSFERIDO-<br>ESTATAL | PÚBLICO | 15.841                               |
|             | PRIVADO                            | PRIVADO | 63.820                               |
|             | SUBSIDIO                           | PRIVADO | 3.002                                |
|             | S_IND                              | S_IND   | 50                                   |
| INACTIVO    | AUTÓNOMO                           | PÚBLICO | 1.110                                |
|             | ESTATAL                            | PÚBLICO | 18.671                               |
|             | FEDERAL                            | PÚBLICO | 78,210                               |
|             | FEDERAL<br>TRANSFERIDO             | PÚBLICO | 53.754                               |
|             | FEDERAL                            | PÚBLICO | 3.102                                |

Tabla resultante después de mover las columnas

# 4.3 Dar clic sobre colores de gráficas

Además, en algunos indicadores es posible dar clic sobre algún color, lo cual filtrará nuestros resultados por el valor que se haya seleccionado. Por ejemplo, si posicionamos el cursor sobre la porción que corresponde a "Primaria" de esta gráfica, su contorno se iluminará levemente en azul.

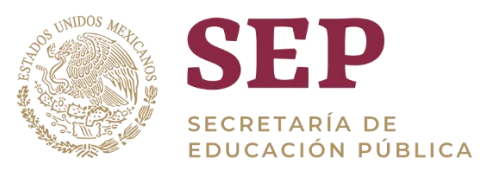

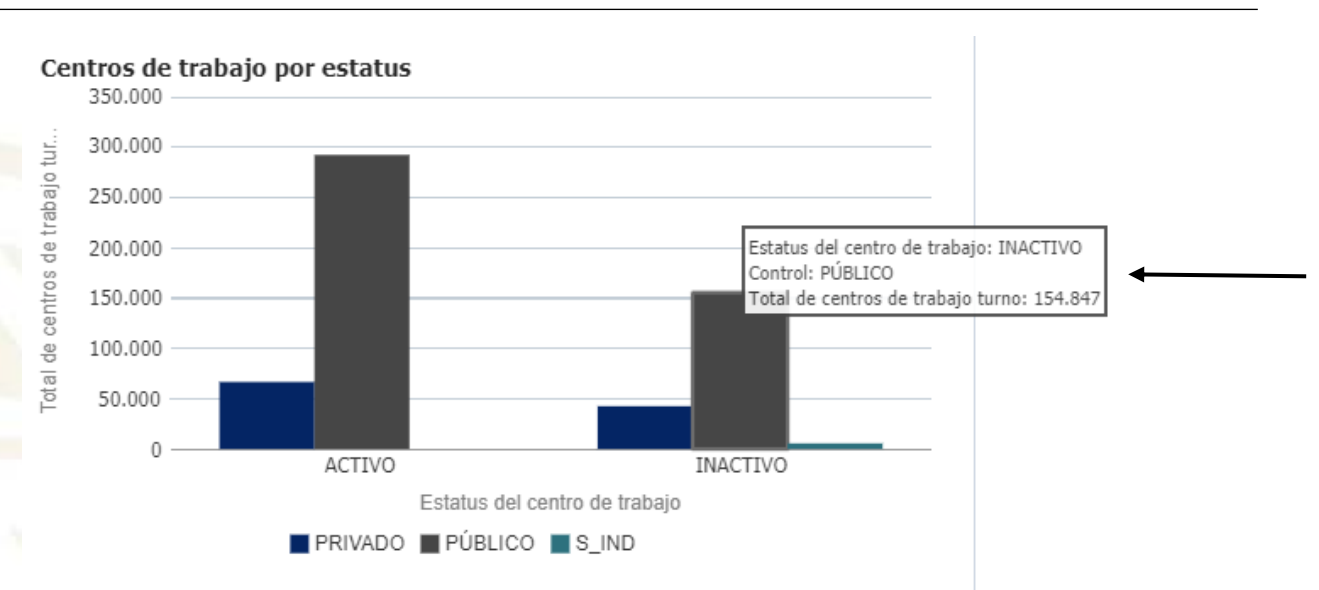

#### Gráfico cuando se posiciona el cursor sobre éste

Una vez con el cursor sobre el gráfico, al dar clic sobre éste, todos los resultados del tablero se verán filtrados por el valor que seleccionamos. En este ejemplo, "Inactivo" de centros de trabajo de control "público". A continuación, se muestran los indicadores resultantes del clic.

|                |         |            |                   | Total de ce       | 154.847<br>entros de trabajo turno |             |                                                                                                |                                     |             |
|----------------|---------|------------|-------------------|-------------------|------------------------------------|-------------|------------------------------------------------------------------------------------------------|-------------------------------------|-------------|
| Entided        | Costed  | Subcontrol | Tipo Education    | Nivel Educative   | Tipo de centro de trabajo          | Clave CT    | Nombra CT                                                                                      | Estatus del<br>centro de<br>trabajo | Turno       |
| AGUASCALIENTES | PÚBLICO | AUTÓNOMO   | BASICA            | SECUNDARIA        | ESCUELA                            | 0100500230  | CENTRO DE ENSEÑANZA<br>MEDIA (SECUNDARIA) DE<br>LA UNVERSIDAD<br>AUTONOMA DE<br>AGUASCALIENTES | INACTIVO                            | DISCONTINUO |
| AGUASCALIENTES | PúBLICO | AUTÓNOMO   | MEDIA<br>SUPERIOR | MEDIA<br>SUPERIOR | ESCUELA                            | 01UE100021  | ESCUELA DE<br>ENFERMERIA CENTRO<br>BIOMEDICO U.A.A.                                            | INACTIVO                            | DISCONTINUO |
| AQUASCALIENTES | PÚBLICO | AUTÓNOMO   | MEDIA<br>SUPERIOR | MEDIA<br>SUPERIOR | ESCUELA                            | 81UET00035  | ESCUELA DE<br>ENFERMERIA CENTRAL<br>MEDICO QUIRURGICA<br>MARY ANN FISHER R N                   | NACTINO                             | MATUTINO    |
| AGUASCALIENTES | PÚBLICO | AUTÓNOMO   | SUPERIOR          | SUPERIOR          | ESCUELA                            | etusueettiv | CENTRO ECONOMICO-<br>ADMINISTRATIVO DE LA<br>UNIVERSIDAD<br>AUTONOMA DE<br>AQUASCALIENTES      | INACTIVO                            | DISCONTINUO |

Ejemplo de indicadores resultantes después del clic

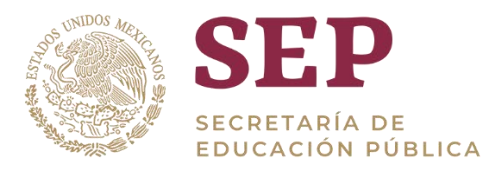

# 4.4 Cambiar orden de datos

También se puede cambiar el orden de los datos en los indicadores donde existan 2 o más colores. Para ello, damos clic derecho sobre el indicador, y luego damos clic en "Ordenar".

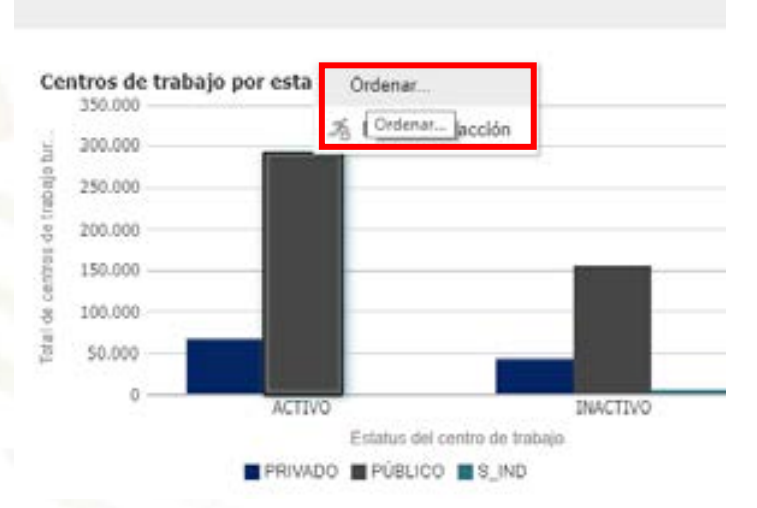

#### Recuadro desde el que se pueden re-ordenar los datos

Aparecerá una ventana donde podremos agregar un nuevo orden, dando clic en el signo "+" en la parte superior derecha.

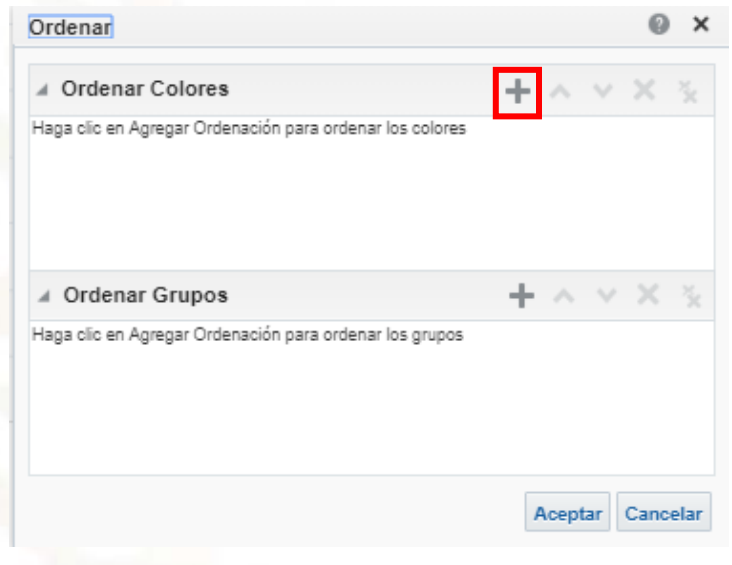

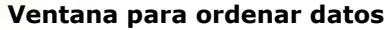

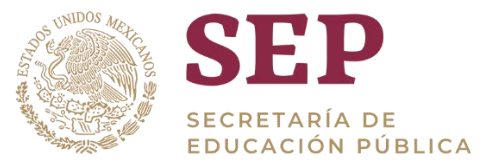

Aparecerá un nuevo recuadro donde podremos seleccionar a partir de qué columna se llevará a cabo el ordenamiento. Para este ejemplo, seleccionaremos del menú desplegable "total de centros de trabajo turno" – "activo".

|              | countra C                                 | inden.   |            |        | 1 |
|--------------|-------------------------------------------|----------|------------|--------|---|
| Ordenar      | Selectionar 👻                             |          |            | 1      |   |
|              | Control<br>Total de centros de trabajo tu | mo >     | ACTIVO     |        |   |
| 4 Orden      | ir Grupos                                 |          | INACTIVO [ | ACTIVO |   |
| Haga clic en | Agregar Ordenación para ordenar           | los grup | os         |        |   |

## Selección de columna para ordenar

Una vez que seleccionamos la columna, aparecerán a la derecha, según la información de la columna, opciones de ordenamiento. Seleccionaremos del menú desplegable "Inferior- Superior" para este ejemplo:

| Ordenar                                    | ø ×                          |
|--------------------------------------------|------------------------------|
| ✓ Ordenar Colores                          | $+ $ $\sim \times $ $\times$ |
| Columna                                    | Orden                        |
| Ordenar<br>por Total de centros de trab 🔻  | Inferior-Superior            |
|                                            | Inferior-Superior            |
|                                            | Superior-Inferior            |
| I Ordenar Grupos                           | + ^ × × %                    |
| Haga clic en Agregar Ordenación para orden | ar los grupos                |
|                                            |                              |
|                                            |                              |
|                                            |                              |
|                                            | Aceptar Cancelar             |

## Selección de tipo de orden según datos de columna

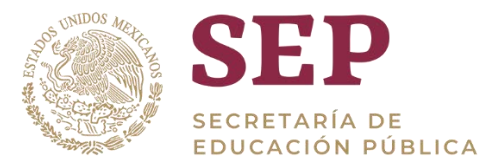

Dando clic en "Aceptar", podremos ver el resultado de la gráfica y cómo se adecuó al nuevo orden agregado.

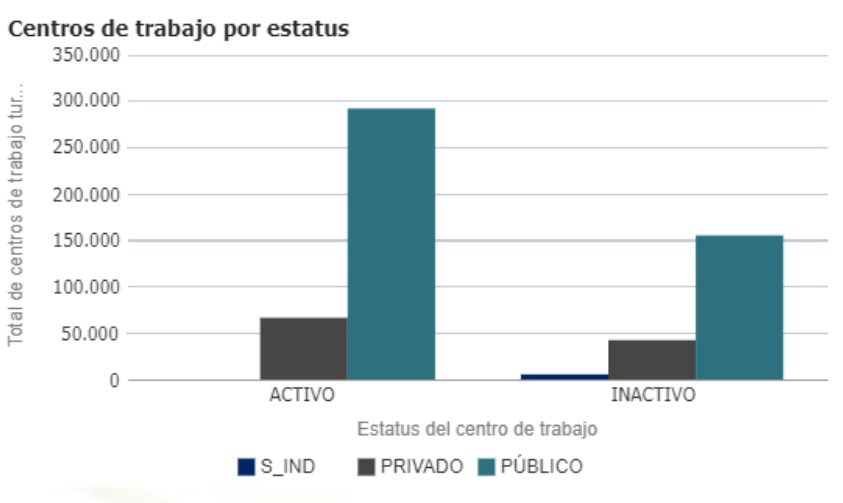

Gráfica resultante del nuevo orden

# 5. Análisis de la información

## 5.1 Drill-Down

En algunos indicadores, se puede modificar la visualización para una mejor comprensión (hacer un *drill-down*). Para acceder a esta información adicional, deberemos dar clic derecho sobre el indicador del cual queramos obtener más datos, al hacerlo saldrá un recuadro que indica "*Enlaces de acción*".

A continuación, se muestra un ejemplo:

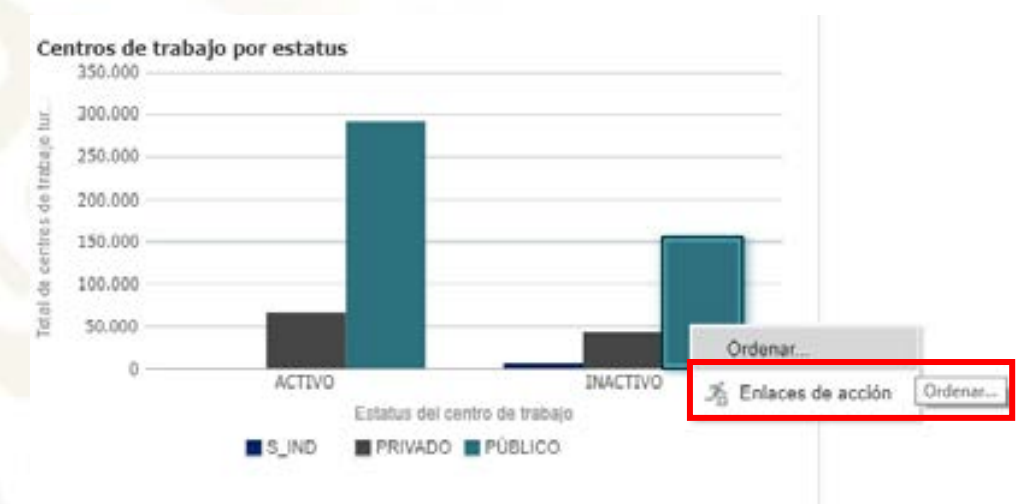

## Ejemplo de *drill-down* sobre un indicador

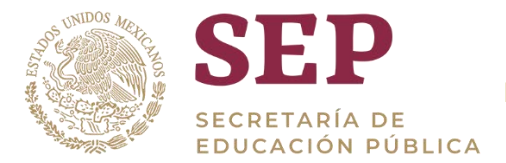

Al dar clic en enlaces de acción, el indicador cambiará para ver la información detallada de centros de trabajo "inactivos" de sector "publico" de todas las entidades federativas, como se muestra a continuación.

| dicadores princip | ales de ce | ntros de trabaj | 0                 |                   |                                    |            |                                                                                                 |                                       |             |
|-------------------|------------|-----------------|-------------------|-------------------|------------------------------------|------------|-------------------------------------------------------------------------------------------------|---------------------------------------|-------------|
|                   |            |                 |                   | Total de o        | 154.847<br>entros de trabajo turno |            |                                                                                                 |                                       |             |
| Entited           | Control    | Subcontrol      | Type Education    | Nivel Educative   | Tipo de contro de trabajo          | GeneCT     | Rimber CI                                                                                       | Exteriors del<br>contro da<br>trabajo | Term        |
| AQUASCALIENTES    | PúBLICO    | AUTÓNOMO        | BÁSICA            | SECUNDARIA        | ESCUELA                            | 110550030  | CENTRO DE ENSEÑANCA<br>MEDIA (SECUNDARIA) DE<br>LA UNVERSIDAD<br>AUTONOMA DE<br>AQUADICACIENTES | INACTIVO                              | DISCONTINUO |
| AQUASCALIENTES    | PÚBLICO    | AUTÓNOMO        | MEDIA<br>SUPERIOR | MEDIA<br>SUPERIOR | ESCUELA                            | CHUETODOJT | ESCUELA DE<br>ENFERMERIA CENTRO<br>BIOMEDICO U A A                                              | INACTIVO                              | DISCONTINUO |
| AQUASCALIENTES    | PúBLICO    | AUTÓNOMO        | MEDIA<br>SUPERIOR | MEDIA<br>BUPERIOR | ESCUELA                            | EN, CTHERS | ESCUELA DE<br>ENFERMERIA CENTRAL<br>MÉDICO QUIRURGICA<br>MARY ANN FISHER R.N.                   | NACTIVO                               | MATUTINO    |
| AGUASCALIENTES    | PUBLICO    | AUTONOMO        | SUPERIOR          | SUPERIOR          | ESCUELA.                           | 11/5U0001W | CENTRO ECONOMICO-<br>ADMINISTRATIVO DE LA<br>UNIVERSIDAD<br>AUTONOMA DE<br>AQUASCALIENTES       | INACTIVO                              | DISCONTINUO |

Tabla centros de trabajo inactivos de sector publico

El mismo efecto se puede lograr simplemente dando clic sobre el indicador.

Si nos desplazamos hasta abajo del indicador, veremos dos palabras: "Volver" y "Atrás". Si damos clic en "Atrás", regresaremos al estado anterior del tablero. Si damos clic en "Volver", regresaremos al estado por defecto del tablero.

| Entidad           | Control | Subcontrol             | Tipo Educativo | Nivel Educativo | Tipo de centro de trabajo | Clave CT   |
|-------------------|---------|------------------------|----------------|-----------------|---------------------------|------------|
| AGUASCALIENTES    | PUBLICO | TRANSFERIDO            | BASILA         | PREESCOLAR      | EDCUELA                   | 1103W0224N |
| AGUASCALIENTES    | PÚBLICO | FEDERAL<br>TRANSFERIDO | BÁSICA         | PREESCOLAR      | ESCUELA                   | 01DJN0225M |
| AGUASCALIENTES    | PÚBLICO | FEDERAL<br>TRANSFERIDO | BÁSICA         | PREESCOLAR      | ESCUELA                   | 01DJN0233V |
| AGUASCALIENTES    | PÚBLICO | FEDERAL<br>TRANSFERIDO | BÁSICA         | PREESCOLAR      | ESCUELA                   | 01DJN0235T |
| AGUASCALIENTES    | PÚBLICO | FEDERAL<br>TRANSFERIDO | BÁSICA         | PREESCOLAR      | ESCUELA                   | 01DJN02365 |
| AGUASCALIENTES    | PÚBLICO | FEDERAL<br>TRANSFERIDO | BÁSICA         | PREESCOLAR      | ESCUELA                   | 01DJN0243B |
| AGUASCALIENTES    | PÚBLICO | FEDERAL<br>TRANSFERIDO | BÁSICA         | PREESCOLAR      | ESCUELA                   | 01DJN0248X |
| AGUASCALIENTES    | PÚBLICO | FEDERAL<br>TRANSFERIDO | BÁSICA         | PREESCOLAR      | ESCUELA                   | 01DJN0250L |
| AGUASCALIENTES    | PÚBLICO | FEDERAL<br>TRANSFERIDO | BÁSICA         | PREESCOLAR      | ESCUELA                   | 01DJN0254H |
| Obtener más Filas |         |                        |                |                 |                           |            |

Botones de retroceso en el tablero

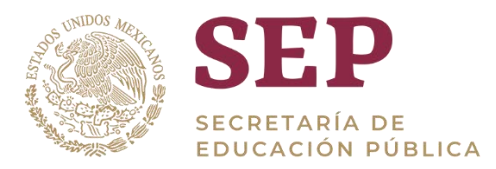

# 5.2 Ampliar o reducir gráficas de barra (Lupa)

En algunas de las gráficas de barra de nuestro tablero se visualiza la imagen de una lupa, la cual nos sirve para ampliar o disminuir la imagen del gráfico para poder tener una mejor vista del mismo.

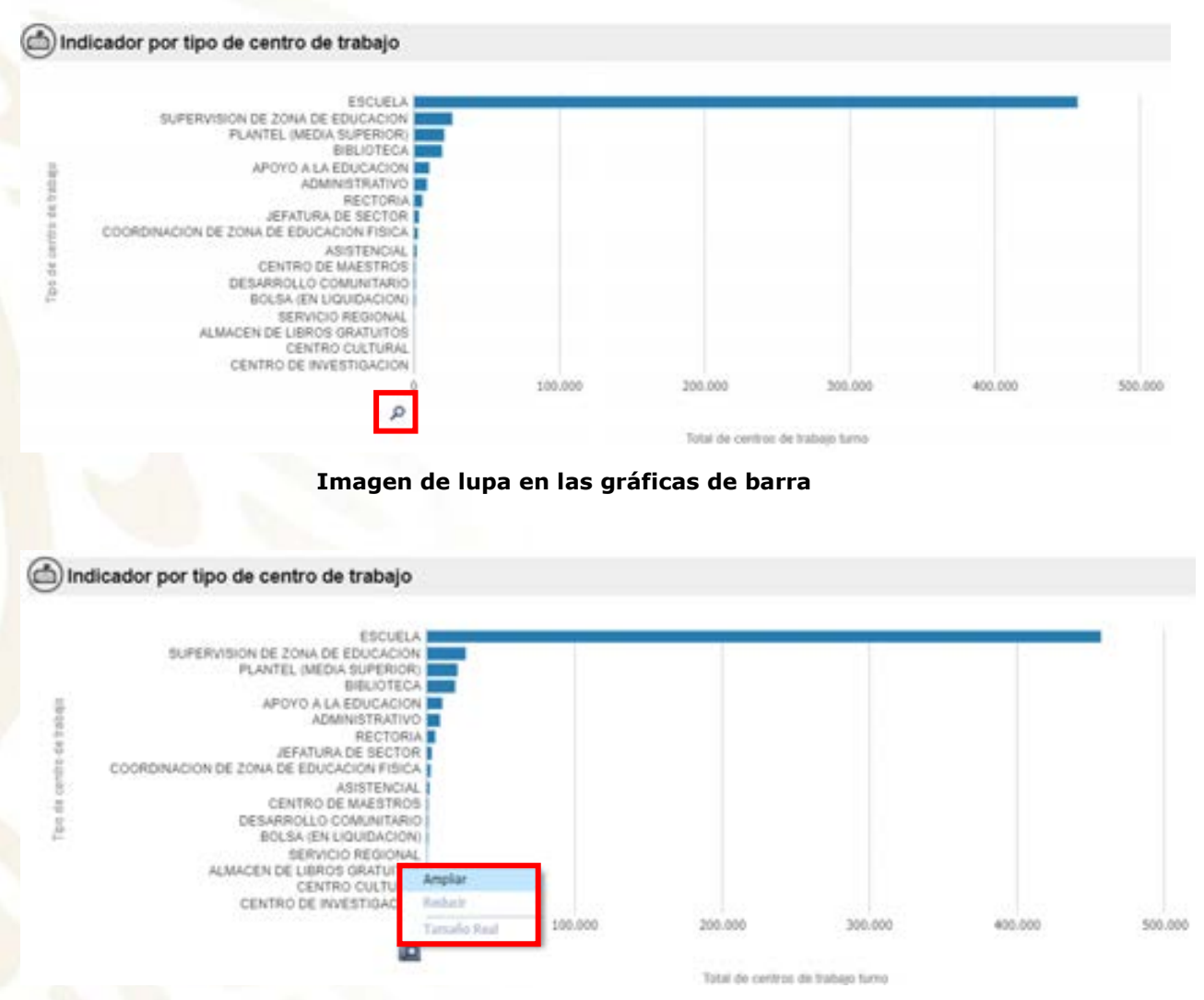

Opción de ampliar o disminuir en las gráficas de barras

# 5.3 Exportar información

En algunas de las tablas y gráficos del tablero centros de trabajo se podrá ver en la parte inferior la opción "exportar" la cual sirve para poder guardar.

La información que se ha consultado y podrá almacenarse en formatos PDF, excel 2007, power point 2007, archivo web (.mht) y datos (formato CSV, formato delimitado por tabuladores y formato XML)

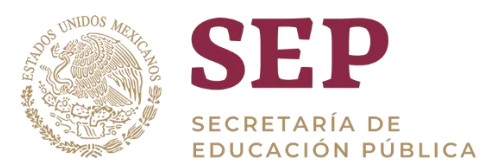

#### (m) Centros de trabajo por subnivel educativo

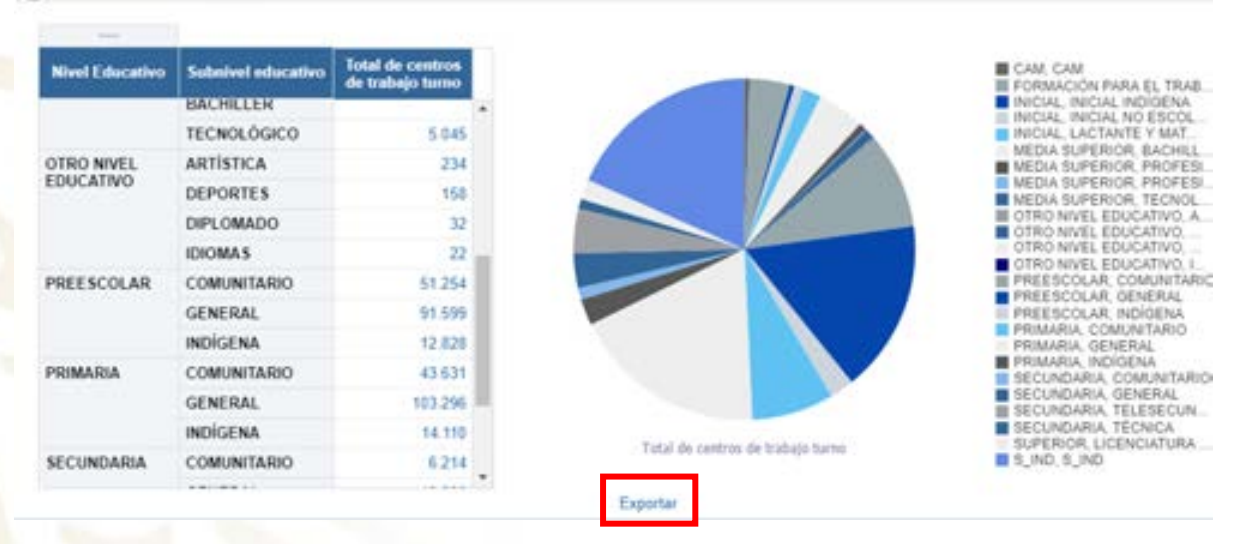

#### Opción de exportar información

#### (c) Centros de trabajo por subnivel educativo

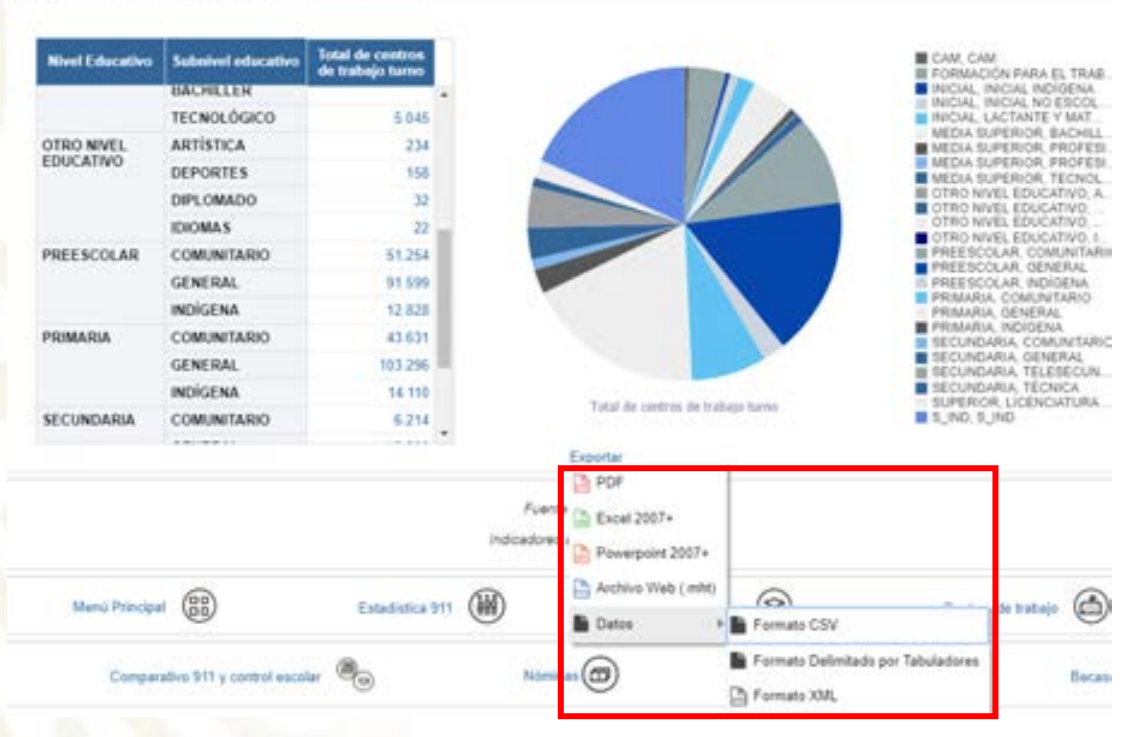

#### Formatos en los que se puede exportar información

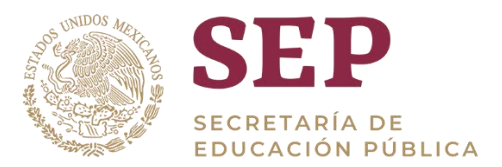

# **5.4 Manejo de errores**

Como en cualquier sistema, el tablero construido puede llegar a presentar problemas implícitos al funcionamiento de cualquier sistema informático. Para este tablero, cualquier problema identificado puede ser resuelto con cerrar la ventana y volverla a abrir, pues el tablero no guarda cambios hechos.

# 6. Navegación en el tablero centros de trabajo

# 6.1 Uso de filtros

Una vez dentro del tablero, observaremos en la parte superior de la página, los distintos filtros que se pueden aplicar a la información. Estos filtros se enuncian a continuación:

- Geográficos: Entidad federativa, municipio, localidad
- Educativos: Tipo educativo, nivel educativo, subnivel educativo
- Sostenimiento: Control, subcontrol, estatus CT y tipo CT

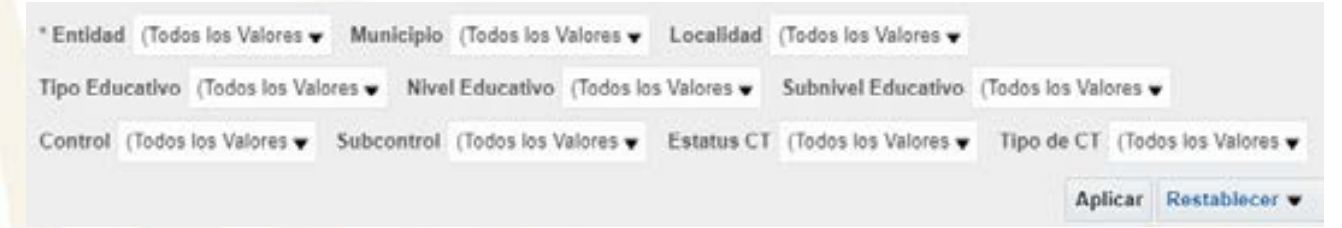

#### Filtros en la parte superior del tablero

Por defecto, todos los filtros están con la información general del tablero, es decir, con la información más general, por lo que se verá el análisis sobre toda la República Mexicana.

A<mark>l dar clic en cualquier flecha, s</mark>e visualizará un menú en el que podremos elegir la opción que se desee para ver la información.

Filtraremos la información como se muestra a continuación, a manera de ejemplo: Ahora daremos clic en "Aplicar".

| * Entidad AGUASCALIENTE      | Municipio    | (Todos los Valores $oldsymbol{	au}$ | Localidad  | (Todos los Valores 🔻 |                             |
|------------------------------|--------------|-------------------------------------|------------|----------------------|-----------------------------|
| Tipo Educativo (Todos los Va | lores 🗸 Nive | Educativo PRIMARI                   | A 🔻        | Subnivel Educativo   | (Todos los Valores 🕶        |
| Control PRIVADO              | Subcontrol   | (Todos los Valores 🔻                | Estatus CT | (Todos los Valores 🗸 | Tipo de CT ADMINISTRATIVC 🗸 |
|                              |              |                                     |            |                      | Aplicar Restablecer -       |

#### Ejemplo de la aplicación de filtros

Se puede observar que en la sección de "Filtros Aplicados", se muestra los filtros que se están usando actualmente.

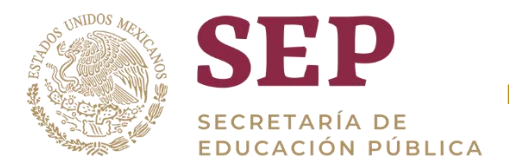

Al dar clic en aceptar se visualiza una sección con los filtros aplicados

- Entidad es igual que AGUASCALIENTES
- y Nivel Educativo es igual que PRIMARIA
- y Control es igual que PRIVADO

#### Filtros aplicados

Por último, los filtros se pueden regresar a un estado previo dando clic en el botón "Restablecer". Se visualizará un menú en el que tendremos las siguientes opciones para restablecer:

- **Restablecer los últimos valores aplicados:** Como ejemplo de qué hace este botón, podemos pensar en filtrar la información por "Sinaloa". Luego, si cambiamos, por ejemplo, a "Guerrero", al dar clic en esta opción, los filtros regresarán a mostrar la información filtrada por "Sinaloa", dado que fue el último filtro que se aplicó. Esto lo hace para todos los filtros. Se recomienda usar la opción de borrar todo.
- Restablecer valores por defecto: En OBIEE, es posible asignar valores por defecto para que se visualice la información filtrada por esos valores por defecto. Es decir, cuando se abre por primera vez el tablero. Por ejemplo, si se le asigna que los valores por defecto sean para Entidad Federativa "Veracruz" y para Control "Público", y luego se cambian los valores de estos filtros, seleccionar esta opción volverá a mostrar la información filtrada por "Veracruz" y "Público", dado que eso se le asignó de antemano.
- **Borrar todo:** Como su nombre sugiere, hace que todos los filtros seleccionen todos los valores de la columna, de tal forma que la información que se mostrará será toda la que exista.

|                | * Cicto escolar 2017-2018 💌                                                                        |                                     |
|----------------|----------------------------------------------------------------------------------------------------|-------------------------------------|
|                | * Entidad Rederativa (Todos los Valores de Columna) 💌 Município (Todos los Valores 🖝 Localidad (To | dos los Valores 🕶                   |
|                | Tipo educativo (Todos los Valores 👻 Nivel educativo (Todos los Valores 👻 Subnivel educativo (Todos | los Valores 🕈                       |
|                | Centrol (Tedos los Valores 🖝 Subcontrol (Tedos los Valores 🖝                                       |                                     |
|                | Aplicar                                                                                            | Restablecer +                       |
|                |                                                                                                    | Restablecer los últimos valores apl |
| Filtros aplica | dos                                                                                                | Restablecer Valores por Defecto     |
|                |                                                                                                    | Romar Todo                          |

#### Recuadro de restablecimiento de filtros

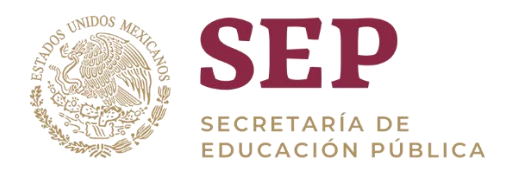

nales de centros de trabaio

# 6.2 Visualización de Información

Utilizando la barra de desplazamiento vertical hacia abajo, podemos comenzar a ver los indicadores del tablero. La información que representa la gráfica o tabla que se muestre una vez aplicados los filtros, se define en la sección "filtros aplicados" o bien en el título de cada gráfico, para mayor referencia.

#### 6.2.1 Sección: Indicadores principales de centros de trabajo

En esta sección se visualiza en los recuadros azul el total de centros de trabajo turno.

A un lado en una tabla se puede ver el total de centros de trabajo detallado CE activos e inactivo.

| ores principales de centros de trabajo |         |          |
|----------------------------------------|---------|----------|
| 559.944                                | ACTIVO  | INACTIVO |
| Total de centros de trabajo turno      | 357.463 | 202.481  |

#### Recuadro de indicadores principales de centros de trabajo

Al dar clic sobre cualquiera de las cantidades de la tabla en "activo" o "inactivo" nos re direccionara al detalle general en una tabla de acuerdo a lo seleccionado. En este caso se eligió el total de centros de trabajo "activos"

| principales de c | intelpares de centros de trabejo |            |                   |                      |                                 |            |                                           |                                     |          |  |  |  |  |  |
|------------------|----------------------------------|------------|-------------------|----------------------|---------------------------------|------------|-------------------------------------------|-------------------------------------|----------|--|--|--|--|--|
|                  |                                  |            | 3                 | 3:<br>fotal de centr | 57.463<br>os de traba           | jo turno   |                                           |                                     |          |  |  |  |  |  |
| Entided          | Control                          | Sabcontrol | Tipo<br>Educativo | Nivel<br>Educativo   | Tipo de<br>centro de<br>trabajo | Clave CT:  | Nombre CT                                 | Estatus del<br>centro de<br>trabejo | Turno    |  |  |  |  |  |
| AGUASCALIENTES   | PRIVADO                          | PRIVADO    | BÁSICA            | PREESCOLAR           | ESCUELA                         | 01PJN0005F | BOSQUES<br>INTERNATIONAL SCHOOL           | ACTIVO                              | MATUTINO |  |  |  |  |  |
| AGUASCALIENTES   | PRIVADO                          | PRIVADO    | BÁSICA            | PREESCOLAR           | ESCUELA                         | 01PJN0010R | COLEGIO JUAN DE<br>MONTORO A.C.           | ACTIVO                              | MATUTINO |  |  |  |  |  |
| AGUASCALIENTES   | PRIVADO                          | PRIVADO    | BÁSICA            | PREESCOLAR           | ESCUELA                         | 01PJN0014N | COLEGIO<br>INDEPENDENCIA A C              | ACTIVO                              | MATUTINO |  |  |  |  |  |
| AGUASCALIENTES   | PRIVADO                          | PRIVADO    | BÁSICA            | PREESCOLAR           | ESCUELA                         | 01PJN0016L | JARDIN DE NIÑOS<br>CEDROS                 | ACTIVO                              | MATUTINO |  |  |  |  |  |
| AGUASCALIENTES   | PRIVADO                          | PRIVADO    | BÁSICA            | PREESCOLAR           | ESCUELA                         | 01PJN00198 | ESCUELA DE LA CIUDAD<br>DE AQUASCALIENTES | ACTIVO                              | MATUTINO |  |  |  |  |  |

#### Tabla de detalle general del total de centros de trabajo activos

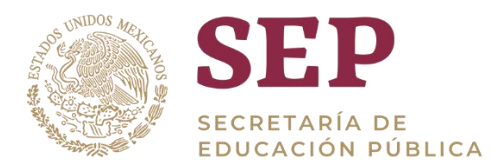

#### 6.2.2 Sección: Indicadores por estatus (activo o inactivo).

En esa sección se mostrará una tabla con el estatus de centro de trabajo (activo o inactivo), el control (privado y público), subcontrol (privado, subsidio, autónomo, estatal, federal, federal trasferido, etc) al que corresponden y el total de centros de trabajo por turno.

| Estatus del<br>centro de trabajo | Control | Subcontrol                         | Total de centros<br>de trabajo turno | ca  | 250.000 | o por escara |                  |                       |
|----------------------------------|---------|------------------------------------|--------------------------------------|-----|---------|--------------|------------------|-----------------------|
| ACTIVO                           | PRIVADO | PRIVADO                            | 63.820                               | - 2 | 300.000 | 1            | E.               |                       |
|                                  |         | SUBSIDIO                           | 3.002                                |     | 250,000 |              |                  |                       |
|                                  | PÚBLICO | AUTÓNOMO                           | 4.155                                | ÷.  | 200.000 |              |                  |                       |
|                                  |         | ESTATAL                            | 55.623                               | 5   | 150.000 | _            | -                |                       |
|                                  |         | FEDERAL                            | 49.983                               | 8   | 100.000 |              | -                | _                     |
|                                  |         | FEDERAL<br>TRANSFERIDO             | 154.009                              | 7   | 50.000  |              | -                |                       |
|                                  |         | FEDERAL<br>TRANSFERIDO-<br>ESTATAL | 15.841                               |     |         | ACTINO       | Estatus del cent | Data<br>no de trabajo |
|                                  | S_IND   | S_IND                              | 50                                   |     |         | FRIVADO      | PÚBLICO          | S_NO                  |
| NACTIVO                          | PRMADO  | PRIVADO                            | 41,381                               |     |         |              |                  |                       |
|                                  |         | SUBSIDIO                           | 500                                  |     |         |              |                  |                       |
|                                  | PÚBLICO | AUTÓNOMO                           | 1.110                                |     |         |              |                  |                       |
|                                  |         | ESTATAL                            | 18.671                               |     |         |              |                  |                       |
|                                  |         | FEDERAL                            | 78,210                               |     |         |              |                  |                       |

Recuadro de indicadores por estatus de centros de trabajo

Al deslizar el mouse sobre alguna de las barras de la gráfica se visualizará un pequeño recuadro mostrando el total de centros de trabajo turno de acuerdo al estatus seleccionado (activo o inactivo)

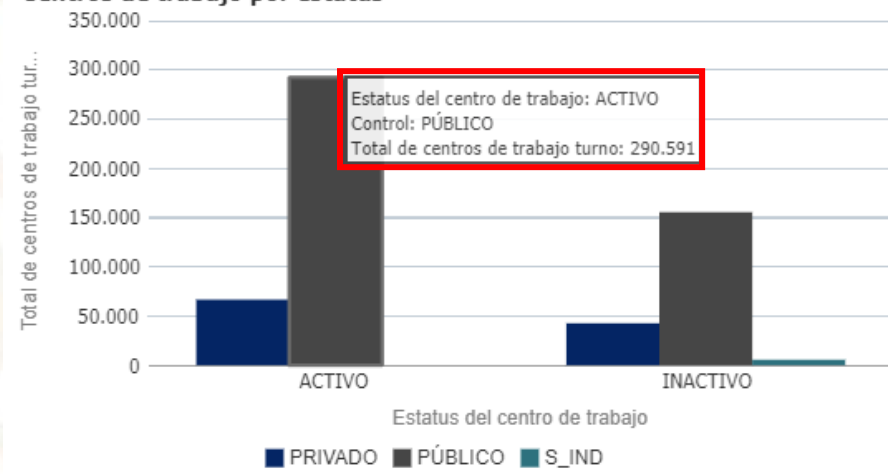

Centros de trabajo por estatus

Cantidades mostradas en recuadro al apuntar con el cursor

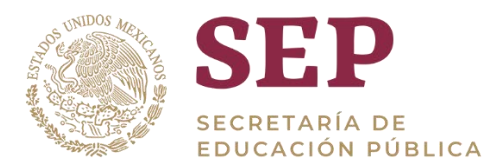

#### 6.2.3 Sección: Centros de trabajo por control y subcontrol

En esta sección se podrá ver dos tablas, una para centros de trabajo por control (privado y público), en la otra se encuentra información de centros de trabajo por subcontrol (estatal, federal, federal transferido, etc.); debajo de cada tabla podemos observar unas graficas de pastel donde al deslizar el mouse sobre dichas graficas nos mostrará el total de centros de trabajo de acuerdo al control o subcontrol seleccionado.

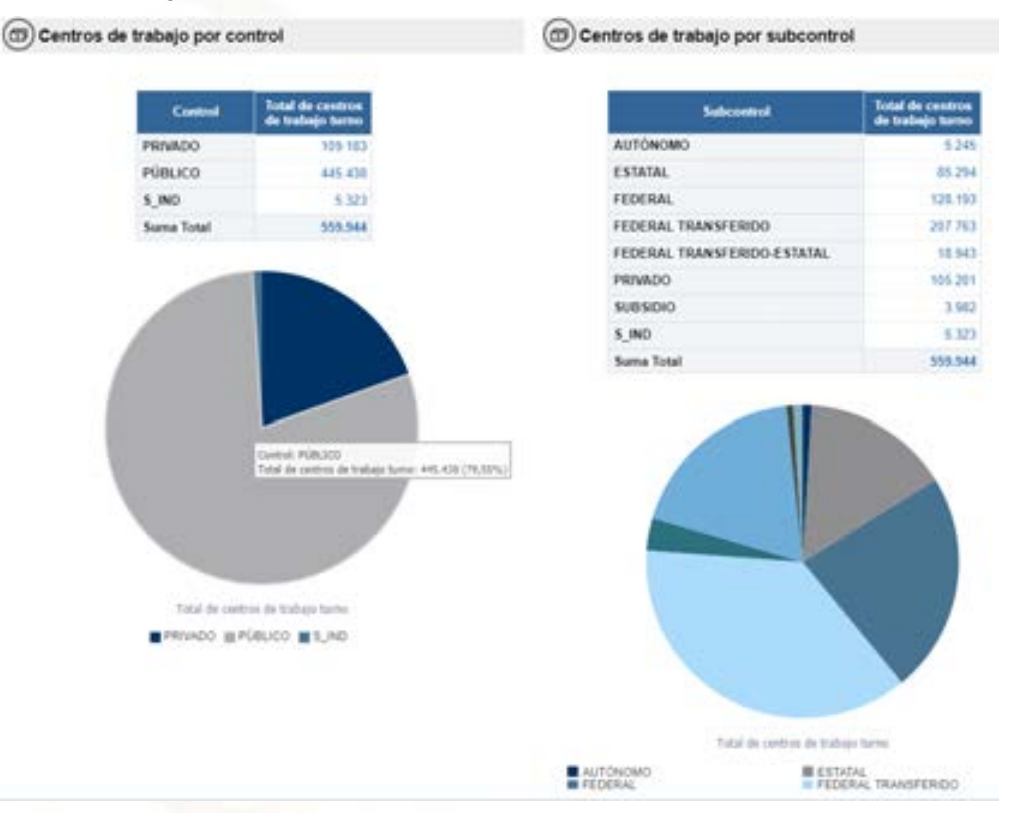

#### Recuadro de centros de trabajo por control y subcontrol

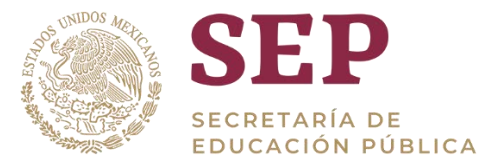

Al dar clic sobre sobre la gráfica de pastel nos abrirá el detalle, en este caso como seleccionamos la sección de control público me da el total de centros de trabajo de este rubro.

|                |         |              |                    | Total de ce       | 445.438<br>entros de trabajo lumo |               |                                                                                                 |                                     |             |
|----------------|---------|--------------|--------------------|-------------------|-----------------------------------|---------------|-------------------------------------------------------------------------------------------------|-------------------------------------|-------------|
| Failded        | Control | - Subpressed | Tipe Education     | Neel Educative    | Tipi de contro de tratajo         | Clave CT      | Number CT                                                                                       | Extense del<br>contro de<br>trabajo |             |
| AGUASCALIENTES | PÓBLICO | AUTONOMO     | BÁSICA             | RECUNDARIA        | EICUELA                           | PRIEBRO35     | CENTRO DE ENSEÑANZA<br>MEDIA GECUNDARIAL DE<br>LA UNIVERSIDAD<br>AUTONOMA DE<br>AGUADICAL ENTES | MACTIVO                             | DISCONTINUO |
| AQUASCALIENTES | PúBLICO | AUTÓNOMO     | MEDIA<br>DUPERIORI | MEDIA<br>SUPERION | ESCUELA                           | E15,389400078 | PLANTEL ORIENTE DEL<br>CENTRO DE EDUCACIÓN<br>MÉDIA DE LA UAA                                   | ACTIVO                              | DISCONTINUE |
| AQUASCALIENTES | PUBLICO | AUTÓNOMO     | MEDIA<br>SUPERIOR  | MEDIA<br>SUPERIOR | ESCUELA                           | E108H0013G    | CENTRO DE EDUCACIÓN<br>MEDIA                                                                    | ACTIVO                              | DECONTRACT  |
| AGUASCALIENTES | PUBLICO | AUTÓNOMO     | MEDIA<br>SUPERIOR  | MEDIA<br>SUPERIOR | ESCUELA                           | EANE420024    | ESCUELA DE<br>ENFERNERIA CENTRO<br>BIOMEDICO U A A                                              | BACTIVO                             | pricowneut  |
| ADUASCALIENTES | PÚBLICO | AUTONOMO     | MEDIA<br>SUPPOROR  | MEDIA<br>SUPERIOR | ElCIELA                           | PRETRICIS     | ESCUELA DE<br>ENFERNIERIA CENTRAL<br>MÉDICO QUIRURICA<br>MARY ANN PIDHER R.N                    | MACTINO                             | MATUTINO    |
| AQUASCALIENTES | PúBUCO  | AUTONOMO     | SUPERIOR           | SUPERIOR          | ESCUELA                           | E-SUBURDOTW   | CENTRO ECONOMICO<br>ADMINISTRATIVO DE LA<br>UNIVERSIDAD<br>AUTONOMA DE                          | BUACTIVO                            | DISCONTINUE |

#### Recuadro tablas indicadores principales de centros de trabajo de control publico

En la tabla anterior, en la columna de Clave CT tenemos una liga que al darle click nos abre el detalle de ese centro de trabajo.

| ) Detaile dei ( | Centro de Tral                                                                                                  | ojec                               |                              |                  |                                                                                                    | _                              |                                                                                                    |                              |                       |
|-----------------|----------------------------------------------------------------------------------------------------|------------------------------------|------------------------------|------------------|----------------------------------------------------------------------------------------------------|--------------------------------|----------------------------------------------------------------------------------------------------|------------------------------|-----------------------|
| Clave CT        |                                                                                                    | Nombre CT                          |                              | Estatus C        | F **                                                                                                    |                                | 1004 01 1                                                                                                    | UTION .                      |                       |
| 01UE50023Q      | CENTRO DE E<br>UNIVERSIDAD                                                                                      | NSERANZA MEDIA (<br>AUTONOMA DE AD | SECUNDARIA) D<br>UASCALENTES | ELA INACTIVO     |                                                                                                    |                                | 1.1                                                                                                    |                              |                       |
| Tipo de CT y    | Tipo Educat                                                                                                    | ivo                                |                              |                  | Control - Se                                                                                                    | ibcontrol                      |                                                                                                    |                              |                       |
| Tipo de CT      | Tipo                                                                                                    | Educativo Niv                      | el Educativo                 | Subnivel Educati | vo                                                                                                    | Control                        |                                                                                                    |                              | bcontrol              |
| SCLIELA         | BÁSICA                                                                                                    | SECU                               | NDARIA                       | GENERAL          | bar                                                                                                    | PúBLICO                        |                                                                                                    | AU                           | TÓNOMO                |
| Ubicación       |                                                                                                    |                                    |                              |                  |                                                                                                    |                                |                                                                                                    |                              |                       |
|                 | Entided                                                                                                    | Municipio                          | Localidad                    | CP Inmueble      | Colonia inmueble                                                                                                 | Num EXT<br>Immueble            | Num INT                                                                                                    | Latitud                      | Longitud              |
|                 | a desta de la constante de la constante de la constante de la constante de la constante de la constante de la c | Street, Square Street, Square, St. |                              |                  | and the second second second second second second second second second second second second second second second | Statement of the second second | In the second second second second second second second second second second second second second second second | and the second second second | and the second second |

Volver - Expertur - Crear Erriaca da Marcadi

## Recuadro tablas del detalle de centro de trabajo

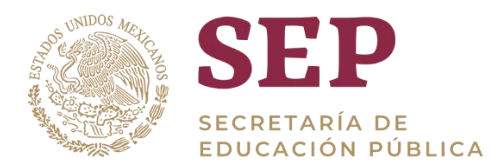

#### 6.2.4 Sección: Total de centros de trabajo por entidad federativa.

En esta sección se visualiza un recuadro con el nombre de todas las entidades federativas. Al deslizar el mouse sobre el nombre de una entidad (en este ejemplo se utiliza la entidad México) aparece un recuadro con el total de centros de trabajo turno de la entidad seleccionada.

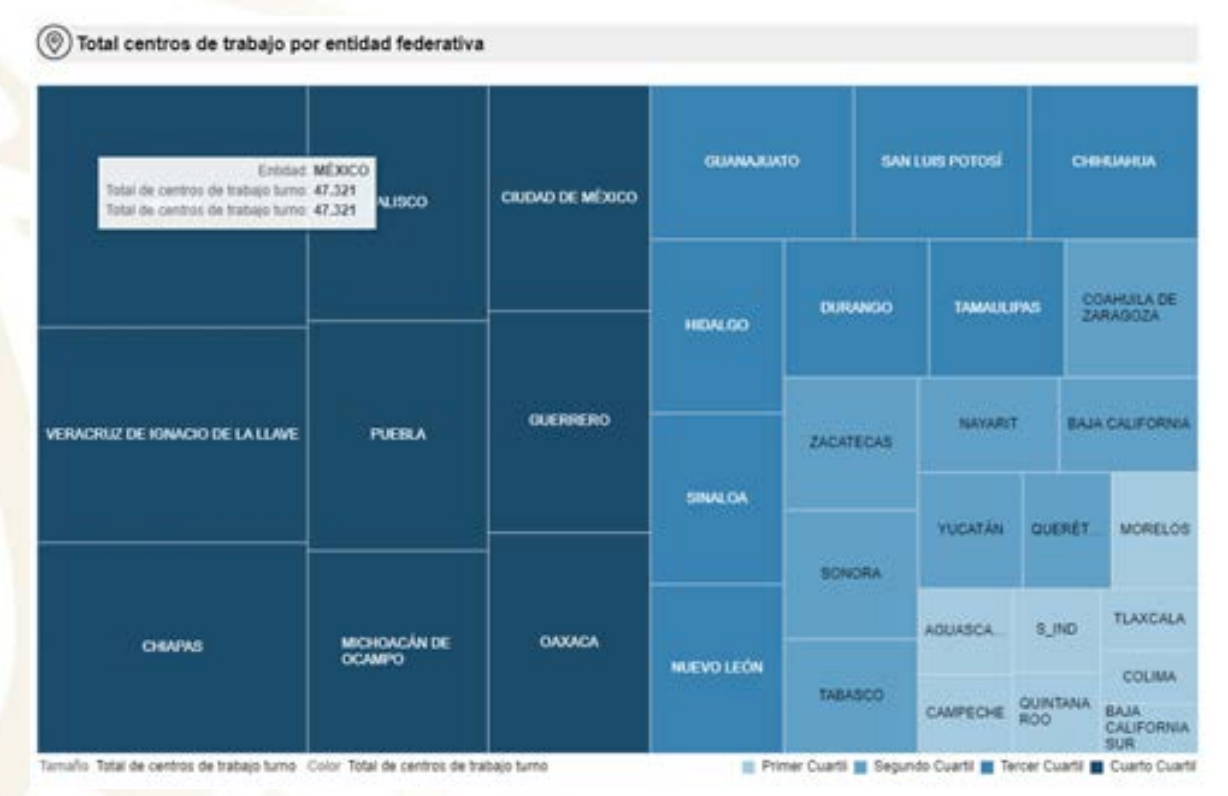

#### Recuadro de alumnos y centros de trabajo por entidad federativa

Al darle clic sobre el nombre de la entidad (en este caso México) se puede visualizar toda la información del tablero, pero solamente del estado seleccionado.

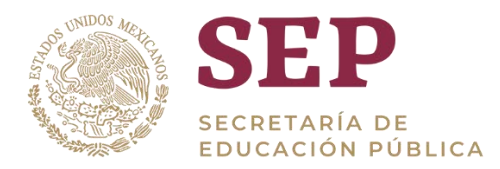

|                              | es principales d  | e centros de tra                     | bajo                                 |                      |                         |                                      |
|------------------------------|-------------------|--------------------------------------|--------------------------------------|----------------------|-------------------------|--------------------------------------|
| 1                            |                   | 7 321                                | 3                                    |                      | ACTIVO                  | INACTIVO                             |
|                              | Total de centr    | ros de trabajo tu                    | mo                                   |                      | 32.255                  | 15.066                               |
| ndicador                     | por estatus       |                                      |                                      |                      |                         |                                      |
| Enlatun del<br>stro de traba | eio Control       | Subcontrol                           | Total de centros<br>de trabajo turno | Centros de<br>30.000 | trabajo por estatus     |                                      |
| TIVO                         | PRIVADO           | PRIVADO                              | 6,771 *                              | 5 25.000             |                         |                                      |
|                              |                   | SUBSIDIO                             | 33                                   |                      |                         |                                      |
|                              | PÚBLICO           | AUTÓNOMO                             | 176                                  | 1 20.000             |                         |                                      |
|                              |                   | ESTATAL                              | 6.017                                | 15.000               |                         |                                      |
|                              |                   | FEDERAL                              | 1.499                                | 10.000               |                         |                                      |
|                              |                   | FEDERAL<br>TRANSFERIDO               | 7.863                                | 0<br>5 5.000         |                         | -                                    |
|                              |                   | FEDERAL<br>TRANSFERIDO-<br>ESTATAL   | 9.096                                | 0                    | ACTIVO                  | SWACTIVO                             |
| CTIVO                        | PRIVADO           | PRIVADO                              | 4.653                                |                      | PRIVADO                 | (คนัดมออ                             |
|                              |                   | SUBSIDIO                             | 50                                   |                      |                         |                                      |
|                              | PÚSLICO           | AUTÓNOMO                             | 66                                   |                      |                         |                                      |
|                              |                   | ESTATAL                              | 4.512                                |                      |                         |                                      |
|                              |                   | FEDERAL                              | 2.563                                |                      |                         |                                      |
|                              |                   | FEDERAL<br>TRANSFERIDO               | 2,888 -                              |                      |                         |                                      |
| centros d                    | le trabajo por co | ontrol                               |                                      | Centre               | os de trabajo por subco | ontrol                               |
|                              |                   | Province of the Owner, or other      |                                      |                      |                         | P                                    |
|                              | Control           | Total de centros<br>de trabajo turno |                                      |                      | Subcontrol              | Total de centros<br>de trabajo tarmo |
|                              | PRIVADO           | 11.507                               | -                                    | AL                   | ITÓNOMO                 | 242                                  |
|                              | PÚBLICO           | 35.814                               |                                      | ES                   | TATAL                   | 11.629                               |
|                              | Suma Total        | 47,321                               |                                      | 10                   | DERAL                   | 4.662                                |

Recuadro de información detallada de estado de México

Nota: Este procedimiento será aplicará de la misma forma dependiendo de la entidad que se desea consultar.

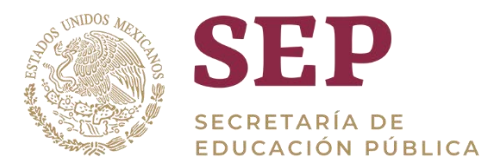

#### 6.2.5 Sección: Indicador por tipo de centro de trabajo

En esta sección se podrá ver a manera de gráficas, el indicador por tipo de centro de trabajo como (escuela, supervisión de zona de educación, plantel medio superior, biblioteca etc.); solo pasando el cursor podemos apreciar el total de dicho indicador.

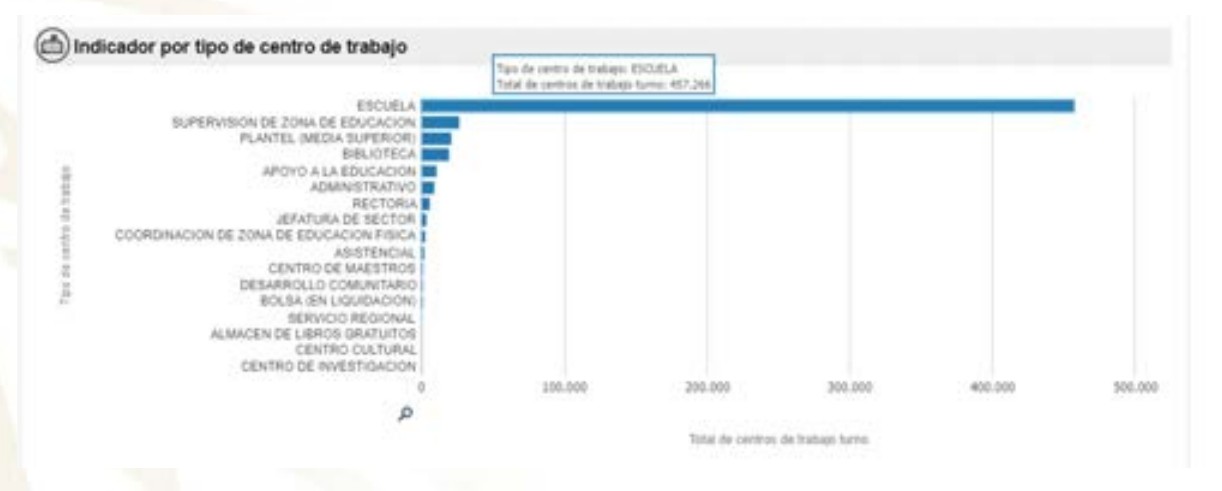

#### Recuadro de indicadores principales de centros de trabajo

En la gráfica anterior al dar clic sobre alguno de estos niveles se va a re direccionar al detalle de los indicadores por centro de trabajo.

|                 |             |                         |           | TOO IN CT IS I    | THE PROPERTY OF A DESCRIPTION OF A DESCRIPTION OF A DESCR | UCACON       |                                                   |                                    |            |
|-----------------|-------------|-------------------------|-----------|-------------------|----------------------------------------------------------------------------------------------------|--------------|---------------------------------------------------|------------------------------------|------------|
| dicadores princ | ipales de c | entros de traba         | jo        |                   |                                                                                                    |              |                                                   |                                    |            |
|                 |             |                         |           | то                | 26.566<br>tal de centros de trabajo turno                                                                                                    |              |                                                   |                                    |            |
| Evilled         | Control     | Selected                | Country . | Nied<br>Education | Tipo de contre de techajo                                                                                                    | Clave CT     | Bankes CF                                         | Entatus del<br>conto de<br>trabajo | Term       |
| AQUASCALIENTES  | PUBLICO     | FEDERAL<br>TRANSFERIDO  | 1,10      | S_ND              | SUPERVISION DE ZONA DE<br>EDUCACIÓN                                                                                                    | \$1AE.400018 | NSPECCION ESCOLAR<br>NUM 2 C.E.B.A                | NACTIVO                            | DISCONTIN  |
| AGUASCALENTES   | PúBLICO     | PEDERAL<br>TRANSFERIDO  | 5,90      | 1,90              | SUPERVISION DE ZONA DE<br>EDUCACIÓN                                                                                                    | 01A/50001N   | INSPECCION DE<br>SECURIDARIAS<br>GENERALES NUM: 1 | PACTIVO                            | DISCONTIN  |
| AQUASCALENTES   | PúBLICO     | PEDERAL<br>TRANSPERIDO  | 1,10      | 5,90              | EDUCACIÓN<br>EDUCACIÓN                                                                                                    | \$142900C2M  | INSPECCIÓN DE<br>SECUNDARIAS<br>GENERALES MAR 2   | RACTWO                             | DISCONTIN  |
| AGUASCALIENTES  | PúBLICO     | PEDERAL<br>TRANSPERIDO  | 3,90      | 5,90              | SUPERVISION DE ZONA DE<br>EDUCACIÓN                                                                                                    | 214/30073L   | INSPECCIÓN DE<br>SECLINGARIAS<br>DENERALES NOM 1  | INACTIVO                           | DISCONTIN  |
| AGGASCAUENTES   | POBLICO     | PEDERAL<br>TRANSPERIDO  | 5,90      | 5_N0              | SUPERVISION DE 20NA DE<br>EDUCACIÓN                                                                                                    | ENVEDODAK.   | INSPECCION DE<br>SECUNDARIAS<br>GENERALES NUM 4   | INACTIVO .                         | DISCONTIN  |
| AGUASCALIENTES  | Público     | PEDERAL<br>TIMAISPERIDO | 1,40      | 5,90              | SUPERVISION DE ZONA DE<br>EDUCACIÓN                                                                                                    | ETA/90805J   | INSPECCION DE<br>SECUNDARIAS<br>GENERALES NUM 1   | PACTNO                             | DISCONTINU |
| AGUASCALENTES   | PÚBLICO     | FEDERAL<br>TRANSFERIDO  | 1,10      | 5,90              | SUPERVISION DE 20NA DE<br>EDUCACIÓN                                                                                                    | 114/52000    | INSPECCION DE<br>SECUNDARIAS<br>DEMERALES NUM A   | INACTIVO                           | DISCONTIN  |

#### Recuadro del detalle de indicadores de centros de trabajo

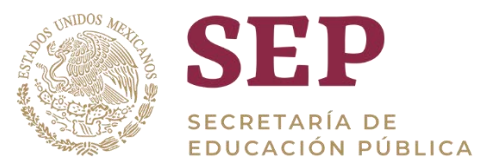

En la gráfica anterior en la columna de Clave de Centros de Trabajo, podemos ver el detalle.

| Clave GT<br>CIAEA00015 INS             | Nor<br>PECCION ESCOLÁR N  | UMIZCEBA        | Estatus CT<br>INACTIVO |                  |                       | 1       |         |                                                                                                    |
|----------------------------------------|---------------------------|-----------------|------------------------|------------------|-----------------------|---------|---------|----------------------------------------------------------------------------------------------------|
| Tipo de CT y Ti                        | po Educativo              |                 |                        | Control - Su     | bcontrol              |         |         |                                                                                                    |
| Tipo de CT                             | Tipo Educativo            | Nivel Educativo | Subnivel Educative     |                  | Control               |         |         | ubcontrol                                                                                                    |
| SUPERVISION DE<br>IONA DE<br>EDUCACIÓN | S_ND                      | S_IND           | S_ND                   | N                | POBLICO               |         | FEDERA  | L TRANSFERIDO                                                                                                    |
| Ubicación                              |                           |                 |                        |                  |                       |         |         |                                                                                                    |
| En                                     | ided Munic                | uio Localida    | d CP transition        | Colonia Inmueble | Num EXT               | Num INT | Latitud | Longitud                                                                                                    |
| 10 million (1971)                      | CODUCTOR AND A CONTRACTOR | and the second  | STATUS CONTRACTOR OF   |                  | a construction of the |         |         | Contraction of the local division of the local division of the loc |

#### Recuadro tablas del detalle de centro de trabajo

#### 6.2.6 Sección: Centros de trabajo por tipo educativo

En esta sección se muestra una gráfica de barras con el total de cetros de trabajo por nivel educativo (básica, media superior, media superior, capacitación, inicial, superior, especial, etc).

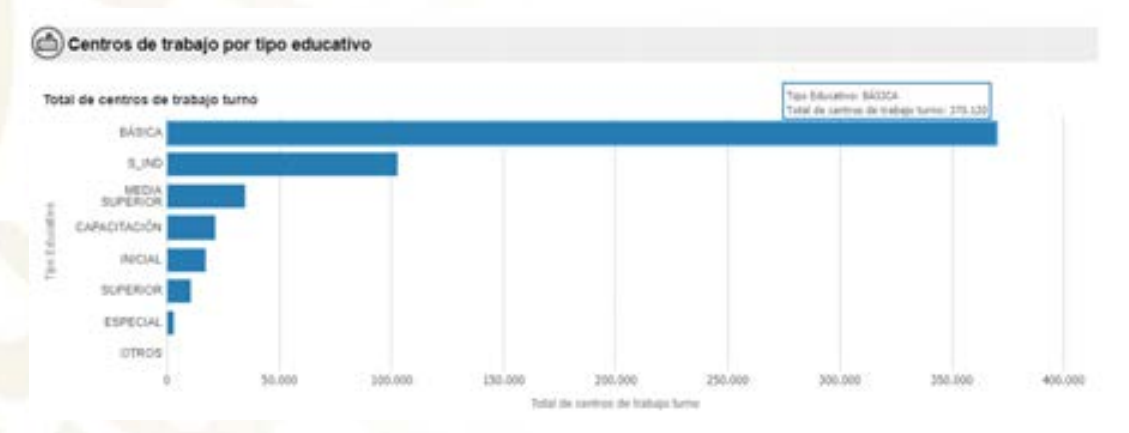

## Gráfica de centros de trabajo por tipo educativo

Al dar clic sobre la barra de los tipos educativos (en este caso básica) se puede visualizar una tabla con el detalle general de indicadores principales de centros de trabajo solamente del tipo educativo seleccionado.

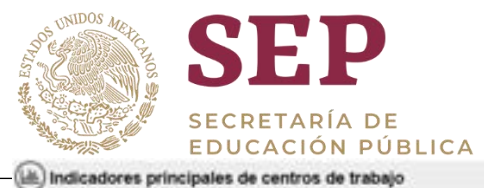

# MANUAL DE USUARIO DEL TABLERO "CENTROS DE TRABAJO"

|         |          |            |                   | Total de cen       | 29.596<br>tros de trat          | sejo turno  |                                      |                                     |          |
|---------|----------|------------|-------------------|--------------------|---------------------------------|-------------|--------------------------------------|-------------------------------------|----------|
| Entered | Control  | Subcontrol | Tipo<br>Educativo | Niesi<br>Educativo | Tipo de<br>centro de<br>trabejo | Clave CT    | Number CT                            | Estatus del<br>centro de<br>trabajo | Term     |
| Execo   | PRIMADIO | PRIVADO    | BÁSICA            | PREEBCOLAR         | ESCUELA                         | 15P2N0001M  | INSTITUTO CELESTIN<br>FREMET         | INACTIVO                            | MATUTINO |
| beco .  | PRN4D0   | PRIVADO    | BÁSICA            | PREESCOLAR         | ESCUELA                         | 15PJN00021  | INSTITUTO JEAN PLAGET                | INACTIVO                            | MATUTINO |
| DOD0    | PRIVADO  | PRNINDO    | BÁSICA            | PREESCOLAR         | ESCUELA                         | 167-3400036 | MODELO EDUCATIVO<br>EDGAR MORIN      | ACTIVO                              | MATUTINO |
| DADO .  | PRWADO   | PRIVADO    | BÁSICA            | PREESCOLAR         | ESCUELA                         | 15PUN0004J  | PERRE FAURE                          | ACTIVO                              | MATUTINO |
| Deco    | PRNADO   | PRINADO    | BÁSICA            | PREESCOLAR         | ESCUELA                         | 15PUN00058  | JARDIN DE NIÑOS NIÑO<br>ARTILLERO    | ACTIVO                              | MATUTINO |
| beco -  | PRIVADO  | PRIMADO    | BÁSICA            | PREESCOLAR         | ESCUELA                         | 15PUN0006H  | "JAROIN DE NIÑOS<br>"AMADO NERVO"    | INACTIVO                            | MATUTINO |
| DRDO    | PRIVADO  | PRNADO     | BÁSICA            | PREESCOLAR         | ESCUELA                         | 16PJN0007G  | COLEGIO MARTIN<br>LUTHER KING        | ACTIVO                              | MATUTINO |
| DODO    | PRIVADO  | PRIVADO    | BÁSICA            | PREESCOLAR         | ESCUELA                         | 15PJN0000F  | REINA MA. GUADALUPE                  | INACTIVO                            | MATUTINO |
| Execo   | PRNADO   | PRNADO     | BÁSICA            | PREESCOLAR         | ESCUELA                         | 15PUNDODE   | CENTRO EDUCATIVO<br>MARIA MONTESSORI | INACTIVO                            | MATUTINO |
| Execo   | PRIVADO  | PRIVADO    | BÁSICA            | PREESCOLAR         | ESCUELA                         | 15PJN0010U  | M. GANOHI                            | INACTIVO                            | MATUTINO |
| 0000    | PRIVADO  | PRIVADO    | BÁSICA            | PREESCOLAR         | ESCUELA                         | 16PJN0011T  | ESTADO DE BAJA<br>CALIFORNIA NORTE   | INACTIVO                            | MATUTINO |

#### Recuadro de indicadores principales de centros de trabajo de tipo educativo "básica"

En la tabla anterior se puede visualizar un campo con el nombre "Clave CT" que aparece en color azul, al dar clic sobre alguna de estas claves nos mostrara una serie de tablas con el detalle general del centro de trabajo seleccionado.

| Clave CT       | Nor                                   | ndere CT        | Estatus C       | τ                                          | 1         | Total de Turnes     |                  |          |
|----------------|---------------------------------------|-----------------|-----------------|--------------------------------------------|-----------|---------------------|------------------|----------|
| 15PJN0001M     | ISPUN0001M INSTITUTO CELESTIN FREINET |                 | INACTIVO        |                                            |           |                     |                  |          |
| 🛞 Tipo de CT y | Tipo Educativo                        |                 |                 | (Control - S                               | ubcontrol |                     |                  |          |
| Tipo de CT     | Tipo Educativo                        | Nivel Educativo | Subrivel Educat | ivo                                        | Control   |                     | Subcontrol       |          |
| ESCUELA        | BASICA                                | PREESCOLAR      | <b>GENERIAL</b> | - M                                        | FRIMADO   |                     | PRIVADO          |          |
| () Ubicaci     | ón                                    |                 |                 |                                            |           |                     |                  |          |
| Entidad        | Municipio                             | Localidad       | CP Inmueble     | Colonia Inmueble                           | Hum EXT   | Num INT<br>Inmaster | Latitud Immuebie | Longitud |
| xico           | TLAUNEPHINTLA DE BAZ                  | TLALNEPWNTLA    | 54000           | FRACCIONAMENTO<br>HABITACIONAL VIVEROS DEL | 22        | 0                   | 19 5385          | -09.1952 |

#### Recuadro tablas del detalle de centro de trabajo

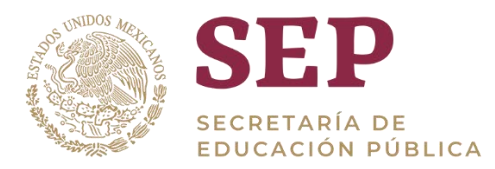

#### 6.2.7 Sección: Centros de trabajo por nivel educativo

En esta sección se muestra los centros de trabajo por nivel educativo como son (básica, especial, inicial, media superior etc.); Podemos apreciar unas graficas de pastel donde al pasar el cursor por encima de ellas nos indica el total de centros de trabajo por nivel educativo y tipo educativo.

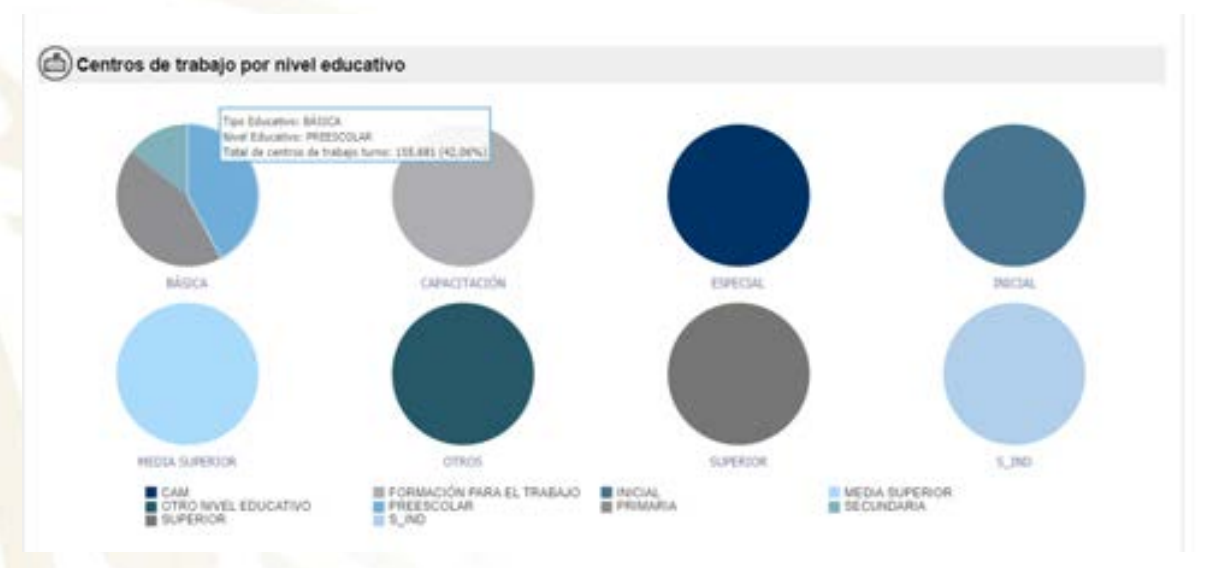

Recuadro de centros de trabajo por nivel educativo

Al momento de dar clic sobre alguno de estos niveles se va re direccionar al detalle de este, mostrando de manera general la entidad, control, subcontrol, clave cct, nombre cct (como ejemplo se seleccionó la gráfica de pastel básica preescolar).

|                    |           |           |              | Ter Educative en    | qualities / wild ar            | BÁSICA      |                                                   |                                     |          |
|--------------------|-----------|-----------|--------------|---------------------|--------------------------------|-------------|---------------------------------------------------|-------------------------------------|----------|
| s principales de o | entros de | trabajo   |              |                     |                                | 100         |                                                   |                                     |          |
|                    |           |           | 1            | 3)<br>Total de curt | 70.120<br>us de trabe          | ja tarno    |                                                   |                                     |          |
| Failed             | Control   | Selected. | Concession . | Ninel<br>Education  | Tipe de<br>centro de<br>sudage | Ourse CT    | Number CT                                         | Extense del<br>contro de<br>trabajo | -        |
| ABURSCALENTES.     | PRIMOO    | PRIVADO   | BASICA       | PREESCOLAR          | ESCUELA:                       | 21F,/00001J | MARIA MONTESSORI                                  | BACTNO                              | MADUTA   |
| AGUASCAL ENTES     | FRIMODO   | PRIMADO   | BÁSICA -     | PREESCOLAR          | ESCUELA                        | 01P,900031  | GAERELA METKAL                                    | PURCTIVO                            | MATUTE   |
| AGUASCALIENTES     | FRANCO    | PRINADO   | BÁSICA       | PREESCOLAR          | ESCUELA                        | 81F.N0003H  | HER                                               | <b>RACTIVO</b>                      | MATUTE   |
| AQUASCALIENTES     | PRIVADO   | PRIVADO   | BABICA       | PREESCOLAR          | ESCUELA                        | 81P.000040  | AGITTUTO PERIE<br>FAURE DE<br>AQUASCALIENTES A.C. | BACTIVO                             | MADUTE   |
| AGUASCALIONTES     | PRNADO    | PRIVADO   | BASICA       | PREESCOLAR          | ESCUELA                        | £1P.840005F | BOSQUES<br>INTERNATIONAL SCHOOL                   | ACTIVO                              | MATUTI   |
| AQUARCALIENTES     | PRNADO    | PRIVADO   | BÁSICA       | PREESCOLAR          | ETICUELA.                      | 11P.200008E | INSTITUTO FREEMA & C                              | PACTIVO                             | Midfulte |
| AGUASCALENTES      | PRNADO    | PRIVADO   | BÁSICA       | PREESCOLAR          | ESCUELA                        | 81FJ90007D  | PRANCISCO GABLONDO<br>BOLER                       | NACTIVO -                           | woun     |
| AGUASCAL/ENTES     | PRNADO    | PRNADO    | BASICA       | PREESCOLAR          | ESCUELA                        | 01FJN0008C  | CENTRO DE<br>DESARROLLO INFANTE.<br>GRASOL II     | RIACTIVO                            | whith    |
| ADDASCALENTES      | PRNADO    | PRNADO    | BASICA       | PREESCOLARI         | EIGUELA                        | FIF-MODONE  | INSTITUTO AJANA DE<br>AMBAJE DE<br>ADUASCALIENTES | WACTIVO                             | MATUTO   |
| AGUASCALENTES.     | FRIMADO   | PRIVADO . | BABCA        | PRESCOLAR           | ESCUELA                        | ant-weeks   | COLEGIO JUAN DE                                   | ACTIVO                              | MOUTH    |

Recuadro de indicadores principales de centros de trabajo

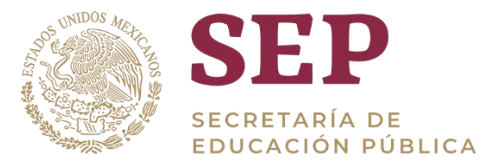

En la anterior grafica en la columna de Clave CT, podemos dar clic y nos dará el detalle de dicho CT seleccionado, donde observar (entidad, nombre CT, municipio y localidad etc.)

| U Detaile dei Cent | ro de trabajo    |                   |                   |                  |                     |                     |            |            |
|--------------------|------------------|-------------------|-------------------|------------------|---------------------|---------------------|------------|------------|
| Clave CT           | Nom              | bre CT            | Extetus CT        |                  |                     | Total de Turr       | <b>KIB</b> |            |
| 01P,N0001J MMP     | RA MONTESSORI    |                   | INACTIVO          | No.              |                     |                     |            |            |
| Tipo de CT y Tip   | oo Educativo     |                   |                   | Control - Sul    | bcontrol            |                     |            |            |
| Tipo de CT         | Tipo Educativo   | Nivel Educativo   | Subnivel Educativ | •                | Control             |                     | Subc       | ontrol     |
| ESCUELA            | BÁSICA           | PREESCOLAR        | GENERAL           |                  | PRIVADO             |                     | PR         | AD0        |
| Ubicación          |                  |                   |                   |                  |                     |                     |            |            |
| Entidad            | l Municipio      | Localidad         | CP inmueble       | Colonia Immueble | Num EXT<br>Inmustre | Num INT<br>komuebie | Latitud    | Longitud   |
| AGUASCALIER        | NTES AQUASCALIEN | TES AGUASCALIENTE | 5 20060           | RESIDENCIAL DEL. | 403                 | 0                   | 911243     | 102.297222 |

Recuadro del detalle de centros de trabajo

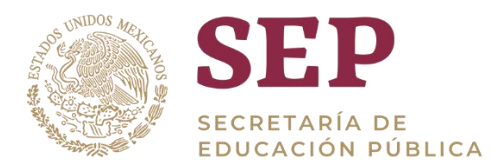

#### 6.2.8 Sección: Centros de trabajo por subnivel educativo

En esta sección se muestra una tabla con información de los diferentes niveles y subniveles educativos, mostrando el total de centros de trabajo turno.

A un lado se puede ver una gráfica de pastel del total de centros de trabajo turno por subnivel educativo (CAM, formación para el trabajo, inicial indígena, inicial no escolarizada, láctate y maternal, bachillerato general, profesional técnico, etc).

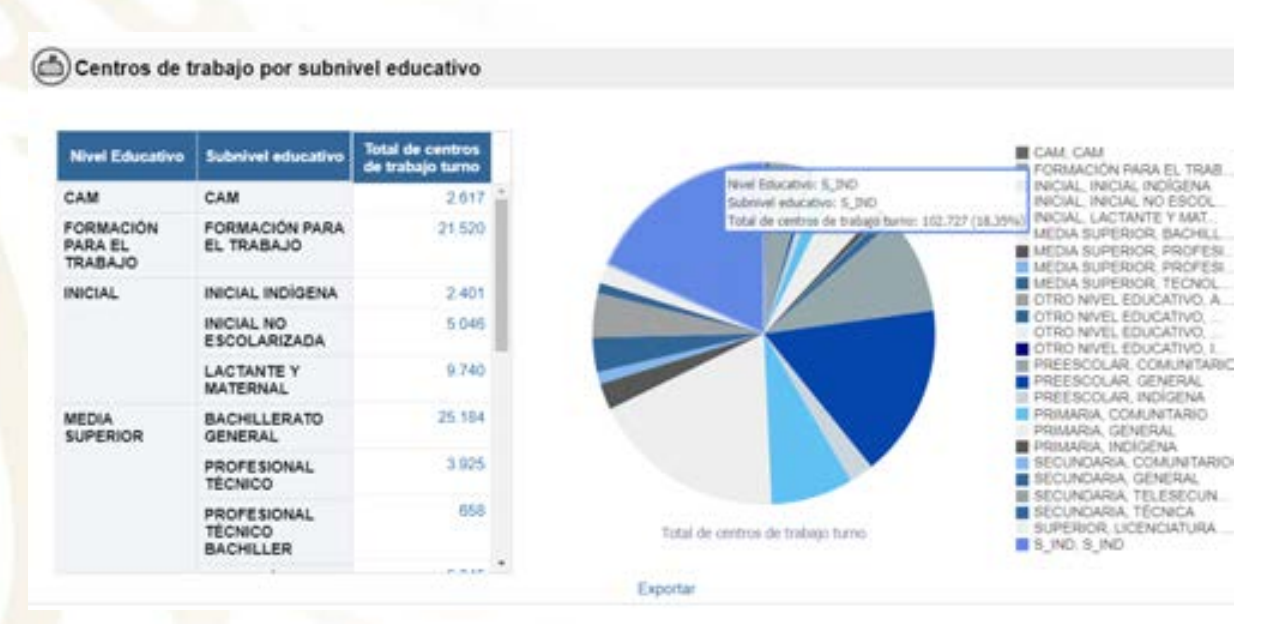

#### Recuadro de alumnos y centros de trabajo por entidad

Al dar clic sobre el color del subnivel educativo elegido (en este caso preescolar) se puede visualizar una tabla con el detalle general de indicadores principales de centros de trabajo del subnivel educativo seleccionado.

| Filtros aplic | ados             |             |           |                   |                        |                                 |              |                                                      |                                     |          |
|---------------|------------------|-------------|-----------|-------------------|------------------------|---------------------------------|--------------|------------------------------------------------------|-------------------------------------|----------|
|               |                  |             |           | 18                | utnivai Educativo es i | pial que l'està e               | GENERAL      |                                                      |                                     |          |
| ( Indicadores | principales de c | entros de t | rabajo    |                   |                        |                                 |              |                                                      |                                     |          |
|               |                  |             |           | т                 | 21<br>otal de centro   | 3.281<br>s de traba             | jo turno     |                                                      |                                     |          |
|               | Entidad          | Control     | Subcornel | Tipo<br>Educativo | Nivel<br>Educative     | Tipo de<br>centro de<br>trabajo | Clave CT     | Nombre CT                                            | Estatus del<br>centro de<br>trabajo | Turne    |
|               | AQUASCALIENTES   | PRNADO.     | PRIMADO   | RÁSICA            | PREESCOLAR             | ISCUELA                         | 01PJN0001J   | MARIA MONTESSORI                                     | INACTIVO                            | MATUTINO |
|               | AGUASCALIENTES   | PRIMADO     | PRIMOO    | BASICA            | PREESCOLAR             | ESCUELA                         | 011PU1000001 | GADRIELA MISTRAL                                     | INACTIVO                            | MATUTINO |
|               | AGUASCALIENTES   | PRIVADO     | PRMADO    | BÁSICA            | PREESCOLAR             | ESCUELA                         | D1PJN0003H   | HEDI                                                 | INACTIVO                            | MATUTING |
|               | AGUASCALIENTES   | PRIVADO     | PRIVADO   | BÁSICA            | PREESCOLAR             | ESCUELA                         | 01PJN00040   | INSTITUTO PIERRE<br>FAURE DE<br>ADUASCALIENTES A. C. | INACTIVO                            | MATUTINO |
|               | AQUASCALIENTES   | PRIVADO     | PRIVADO   | BÁSICA            | PREESCOLAR             | ESCUELA                         | 017/3400057  | BOSQUES<br>INTERNATIONAL SCHOOL                      | ACTIVO                              | MATUTINO |
|               | ADUASCALIENTES   | PRNADO      | PRIVADO   | BÁRCA             | PREESCOLAR             | ISCUELA                         | 01PJN000E    | INSTITUTO PATRIA A.C.                                | INACTIVO                            | MATUTINO |
|               | ADUASCALIENTES   | PRIVADO     | PRIMADO   | BASICA            | PREESCOLAR             | ESCUELA                         | 05PJ#0007D   | FRANCISCO GABILONDO                                  | INACTIVO                            | MATUTINO |

Recuadro de indicadores principales de centros de trabajo de subnivel "preescolar"

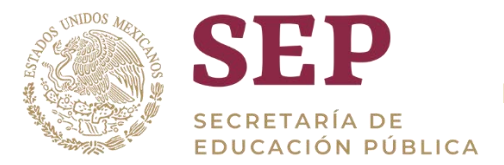

En la tabla anterior se puede visualizar un campo con el nombre "Clave CT" que aparece en color azul, al dar clic sobre alguna de estas claves nos mostrara una serie de tablas con el detalle general del centro de trabajo seleccionado.

| Clave CT         | Nombre CT<br>BOSQUES INTERNATIONAL SCHOOL |              |              | Estatus CT |                 |                  | Total de Ti | umos    |         |           |
|------------------|-------------------------------------------|--------------|--------------|------------|-----------------|------------------|-------------|---------|---------|-----------|
| 01PJN0005F B     |                                           |              |              | ACTIVO     |                 |                  |             |         |         |           |
| 🖲 Tipo de CT y 1 | Tipo Educativ                             | ro           |              |            |                 | Control - Su     | bcontrol    |         |         |           |
| Tipo de CT       | Tipo E                                    | iducativo Ni | el Educativo | Subr       | nivel Educative |                  | Control     |         | 1       | ubcontrol |
| ESCUELA          | BÁSICA                                    | PREI         | SCOLAR       | GEN        | ERIAL,          |                  | PRIVADO     |         |         | PRIVADO   |
| 🖲 Ubicación      |                                           |              |              |            |                 |                  |             |         |         |           |
|                  | mided                                     | Municipio    | Localida     | 1          | CP Inmueble     | Colonia Inmueble | Num EXT     | Num INT | Latitud | Longitud  |
|                  |                                           |              |              |            |                 |                  |             |         |         |           |

Recuadro tablas del detalle de centro de trabajo

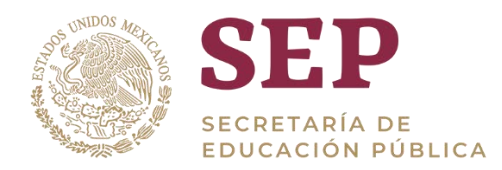

# 7. Glosario

| Término                | Descripción                                                                                                    |
|------------------------|----------------------------------------------------------------------------------------------------|
| Tablero                | Es una representación gráfica de los principales indicadores<br>que intervienen en la consecución de los objetivos de<br>negocio, y que está orientada a la toma de decisiones para<br>optimizar la estrategia de la empresa.                                                                                |
| OBIEE                  | Por sus siglas "Oracle Business Intelligence Enterprise<br>Edition", es un entorno de desarrollado por Oracle para<br>facilitar la visualización de datos para los usuarios.                                                                                                    |
| Drill-Down             | Es la acción que permite a partir de un información visualizada en el pantalla, "sumergirse o bucear " en esa información con el fin de conocer el detalle de los datos que han servido inicialmente para crearla, llegando a una unidad mínima.                                                             |
| Mouse                  | Dispositivo de la computadora que se maneja con una sola mano y<br>permite dirigir el movimiento del puntero sobre la pantalla para<br>transmitir órdenes diversas.                                                                                                    |
| Centro de Trabajo (CT) | Unidad mínima de responsabilidad que tiene como propósito<br>general ordenar y sistematizar la información que servirá a las<br>autoridades para tomar decisiones acerca de los recursos<br>humanos, financieros y materiales y para llevar el control escolar<br>de los servicios que se van a proporcionar |